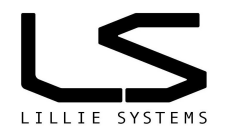

## A2C-SG2-M12

#### Features

- Complete strain gauge signal conditioning
- Programable analogue gain
- Differential analogue frontend
- Selectable excitation voltage 2.5V / 5V
- Up to 4800 samples per second
- 24-bit ADC
- Periodic CAN messages with programmable data types
- 32 taps user programable FIR filter
- Low power consumption
- Durable aluminum / stainless steel housing
- Software upgradable via CAN bus
- Signal to noise ratio calculation

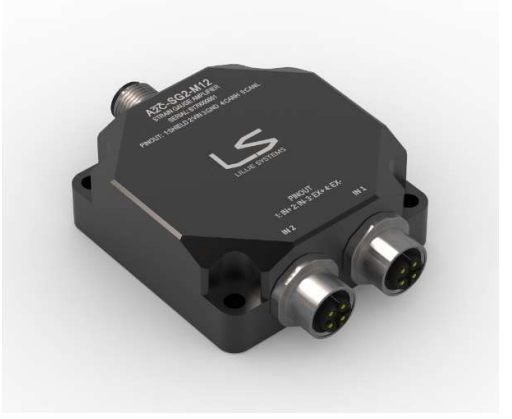

#### **General Description**

The A2C-SG2-M12 Strain gauge amplifier uses state of the art digital and analogue components to achieve exceptional sensitivity and high band width.

#### Specifications

- Selectable 2.5V / 5V Strain gauge supply
- 11-30V supply voltage
- 70mA supply current
- CAN interface (2.0A & B)
- CAN driver ISO 11898 compatible
- Logic output (versions made to order)
- Standard industrial M12 connector
- CNC machined aluminum / stainless steel housing

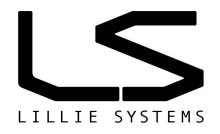

# 1 Ordering information

| Part Number   | Package                 | Interface                                                                            | CAN Bus | Logic Output |
|---------------|-------------------------|--------------------------------------------------------------------------------------|---------|--------------|
| A2C-SG2-M12-A | Black anodized aluminum | M12, 5pin Male connector for<br>CAN Bus<br>2 x M12, 5pin Female for strain<br>gauges | Yes     | No           |
| A2C-SG2-M12-S | Stainless steel 316     | M12, 5pin Male connector for<br>CAN Bus<br>2 x M12, 5pin Female for strain<br>gauges | Yes     | No           |

For a customer specific package please contact us. We have other materials / coatings available not listed here.

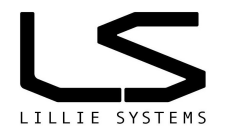

# **Specifications for**

# A2C-SG2-M12 Dual strain gauge amplifier to CAN bus

Version 1.12 8<sup>th</sup> May 2024

# Document tracking control

| VERSION | SECTION | CHANGED BY | DATE       | CHANGE                                                                                                    |
|---------|---------|------------|------------|----------------------------------------------------------------------------------------------------|
| 1.00    | All     | JL         | 03-08-2013 | Initial Version                                                                                                    |
| 1.01    |         | JL         | 12-02-2014 | Updated error codes, baud rate, added SNR                                                                                 |
| 1.02    | All     | JL         | 01-02-2015 | Added periodic messages follow ADC. Released for public viewing                                                           |
| 1.03    | 9       | JL         | 26-06-2015 | Added Integer Scalling section, Corrected CAN follow ADC wrong values for ints and floats                                 |
| 1.04    | All     | JL         | 12-05-2017 | New commands for periodic messages from firmware                                                                          |
| 1.05    | All     | WN         | 15-01-2018 | 0x0107 and onwards. New examples.                                                                                         |
| 1.06    | 17.1.1  | JL         | 17-01-2019 | Corrected wrong value to reset factory settings.                                                                          |
|         | 12      |            |            | Added more examples of float to byte array for                                                                            |
|         | 2       |            |            | calibration. Added data to specifications                                                                                 |
| 1.07    | 12      | JL         | 19-03-2019 | Corrected float to array error                                                                                            |
| 1.08    | All     | WN         | 20-03-2019 | Gramma and typo corrections                                                                                               |
| 1.09    | 2       | JL         | 20-07-2019 | Removed old A2C-SG drawing                                                                                                |
| 1.10    | All     | JL         | 07-07-2020 | Added FIR Filter and SNR sections                                                                                         |
| 1.11    | All     | JL         | 29-07-2021 | Corrected custom baud-rate calculations                                                                                   |
|         |         |            |            | Added command for default calibration values<br>Added section From measurement to CAN Value<br>Updated mechanical drawing |
| 1.12    | 2       | JL         | 08-05-2024 | Updated specifications                                                                                                    |

### Contents

| 1   | Ordering information                         | 2  |
|-----|----------------------------------------------|----|
| Doc | cument tracking control                      | 4  |
| 2   | Specifications                               | 7  |
| 2   | 2.1 Functional block diagram                 | 8  |
|     |                                              | 8  |
| 2   | ADC performance                              | 9  |
|     | 2.2.1 RMS noise (nV) vs. Gain and data rate  | 9  |
|     | 2.2.2 Effective resolution                   | 9  |
| 2   | 2.3 Conformity                               | 9  |
| 2   | 2.4 Strain gauge pin outs                    | 10 |
| 3   | Mechanical Drawing                           | 10 |
| 3   | 3.1 Mounting                                 | 10 |
| 4   | Programming tools                            | 11 |
| 5   | Getting Started                              | 12 |
| 5   | 5.1 Trouble shooting connection              | 15 |
| 6   | Protocol                                     | 16 |
| 6   | 5.1 Protocol format                          | 16 |
| 7   | Initial Setup                                | 17 |
| 7   | 7.1 CAN Identifier                           | 17 |
|     | 7.1.1 Command: Set CAN ID                    | 17 |
|     | 7.1.2 Command: Get Standard CAN ID           | 17 |
| 7   | 7.2 Baud rate                                | 17 |
|     | 7.2.1 Command: Set baud rate                 | 17 |
|     | 7.2.2 Command: Get baud rate                 | 18 |
| 7   | 7.3 Custom baud rate                         | 18 |
|     | 7.3.1 Command: Set custom baud rate          | 18 |
|     | 7.3.2 Command: Get custom baud rate          | 19 |
| 7   | 7.4 CAN Filters                              | 19 |
|     | 7.4.1 Command: Set CAN Filters               | 19 |
|     | 7.4.2 Command: Get CAN Filters               | 20 |
| 8   | ADC setup                                    | 21 |
| 8   | B.1 Bipolar / Unipoloar configuration        | 21 |
| 9   | From Measurement to CAN value                | 22 |
|     | 9.1.1 Command: Setup ADC                     | 23 |
|     | 9.1.2 Get ADC mode                           | 24 |
|     | 9.1.3 A note on data rate and data requested | 24 |
| 10  | Excitation voltage selection setup           | 25 |
|     | 10.1.1 Set excitation voltage:               | 25 |
|     | 10.1.2 Get excitation voltage:               | 25 |
| 11  | Setting up FIR filter                        | 26 |
|     | 11.1.1 Command: Set FIR parameters           | 26 |
|     | 11.1.2 Command: Set FIR Coefficients         | 26 |
|     | 11.1.3 Command: Get FIR parameters           | 27 |

#### A2C-SG2-M12

|    | 11.1.4    | Command: Get FIR Coefficients                                               | 27 |
|----|-----------|-----------------------------------------------------------------------------|----|
| 1  | 1.2 Using | g the A2C-Sensor Utility                                                    |    |
| 1  | 1.3 Using | g MATLAB                                                                    |    |
| 12 | Getting r | neasurement values                                                          | 29 |
|    | 12.1.1    | Command: Get both                                                           | 29 |
|    | 12.1.2    | Command: Get configurable channel measurements                              | 29 |
|    | 12.1.3    | Command: Get current channel measurements with math functions               |    |
|    | 12.1.4    | Command: Reset Global Minimum, Maximum and Mean values                      |    |
|    | 12.1.5    | Command: Set Integer Scaling                                                |    |
|    | 12.1.6    | Command: Get Integer Scaling                                                | 31 |
|    | 12.1.7    | Command: Set CAN timeout                                                    | 31 |
|    | 12.1.8    | Command: Get CAN timeout                                                    | 31 |
|    | 12.1.9    | Command: Set wait period between CAN messages                               | 31 |
|    | 12.1.10   | Command: Get wait period between CAN messages                               |    |
| 13 | Setting u | p Periodic Messages                                                         |    |
|    | 13.1.1    | Command: Set Periodic Messages                                              |    |
|    | 13.1.2    | Command: Set Periodic Messages Follow ADC                                   |    |
| 1. | 3.2 J193  | 9 type CAN Messages (only for 2 active channels)                            |    |
|    | 13.2.1    | Command: Set Periodic Messages to follow ADC - J1939 style                  | 34 |
|    | 13.2.2    | Command: Get Periodic Messages to follow ADC - J1939 style                  | 35 |
| 14 | Signal to | Noise calculations                                                          | 35 |
|    | 14.1.1    | Command: Set SNR sample numbers                                             | 35 |
| 15 | Calibrati | ng                                                                          | 36 |
|    | 15.1.1    | Command: Calibrate input channels using floating point data                 |    |
|    | 15.1.2    | Command: Calibrate input channels using integer data (signed 32bit integer) |    |
| 16 | Set Defa  | ult Calibration Values                                                      |    |
|    | 16.1.1    | Command: Set Default Calibration Constants                                  |    |
| 17 | Save Cu   | rrent Calibration Constants                                                 | 37 |
|    | 17.1.1    | Command: Save Current Calibration Constants                                 | 37 |
| 18 | Getting S | Sensor Information                                                          |    |
|    | 18.1.1    | Command: Get sensor information                                             |    |
| 19 | Save Cu   | rrent Parameters in Sensor                                                  |    |
| 20 | Reset to  | Factory Settings                                                            |    |
|    | 20.1.1    | Command: Set factory settings                                               |    |
| 21 | Recomm    | ended settings to get started                                               | 40 |
| 22 | Updating  | Sensor Firmware                                                             | 41 |
| 23 | Error Co  | des                                                                         | 42 |
|    | 23.1.1    | Command: Not Acknowledged                                                   | 42 |
| 23 | 3.2 Error | message list:                                                               | 42 |

# 2 Specifications

| Parameter                                        | Condition |                | Values            |           | Unit             |
|--------------------------------------------------|-----------|----------------|-------------------|-----------|------------------|
| SUPPLY VOLTAGE                                   |           | Min            | Typical           | Max       |                  |
| Operating Voltage (Vin)                          |           | 11             |                   | 32        | V                |
| Supply Current                                   | Vin = 24V |                | 22                |           | mA               |
| Power consumption                                | Vin = 24V |                | 0.53              |           | W                |
| Turn-On Time                                     |           |                | 1500              |           | ms               |
| STRAIN GAUGE INPUTS                              |           |                |                   |           |                  |
| Number of input channels                         |           |                | 2 x differential  |           |                  |
| Programmable gain                                |           | 1              |                   | 128       |                  |
| Data rate                                        |           |                |                   | 4800      | Hz               |
| Bandwidth (-3dB)                                 |           | 0.3            |                   | 1445      | Hz               |
| Resolution                                       |           |                | 24                |           | bits             |
| RMS noise                                        |           |                | 8.5               |           | nV               |
| Differential input voltage range (Bipolar setup) |           |                | +Excitation       |           | V                |
| Analog input current                             |           |                | voltage/gain      |           | nA               |
| Input current drift                              |           |                | +3                |           | nA/°C            |
| Excitation voltage 5V                            |           | 4 95           | 5                 | 5.05      | V                |
| Excitation voltage 2 5V                          |           | 2 475          | 25                | 2 525     | V                |
| Excitation current – all excitation voltages     |           | 2.475          | 2.0               | 150       | mΑ               |
| Recommended strain gauge impedance (51/)         |           |                | 350               | 150       |                  |
| Recommended strain gauge impedance (3 V)         |           |                | 150               |           | 0                |
|                                                  |           |                | 150               |           | 52               |
| NPN OUTPUT<br>Maximum Collector Emitter Voltage  |           |                | 40                |           | V                |
| Maximum continuous aurrent                       |           |                | 40                |           | v<br>mA          |
|                                                  |           |                | 75                |           | IIIA             |
| Transsoiver delay lean time                      |           |                |                   | 150       |                  |
| Reud rote                                        |           | 10             |                   | 1000      | IIS<br>kBite/age |
| Datuu Tale                                       |           | 10             | 0,105             | 1000      | KDIIS/SEC        |
| Default device standard ID                       |           |                |                   |           |                  |
| Seftware Dretecol                                |           |                | Dropriotory       |           |                  |
| Soliware Protocol                                |           |                |                   |           |                  |
|                                                  |           |                | 2.0A / 2.0D       |           |                  |
| Housing Body Material A suffix                   |           | Diagle         | anadized Alumin   |           |                  |
| Housing Body Material – A suffix                 |           | DIACK          |                   | um        |                  |
| Housing Body Material –S Sumx                    |           | - Slà<br>Diach | anness steer 310  |           |                  |
| Lid Material - A suffix                          |           | Black          | anouized alumini  | JIII      |                  |
|                                                  |           | Slà            | Anniess steel 310 |           |                  |
|                                                  |           | IVI            | 12-A Male 5 pin   |           |                  |
|                                                  |           |                | Connector         |           |                  |
| Pin 2 = Vin                                      |           |                |                   |           |                  |
| Pin 3= Ground (both power and CAN ground)        |           |                |                   |           |                  |
| Pin 4= CAN High                                  |           |                |                   |           |                  |
| PIN 5 = CAN LOW                                  |           |                |                   |           |                  |
| INPUTS x 2                                       |           | M              | 112-A Female 5    |           |                  |
| Pin 1 = Positive Input                           |           | - F            | pin Connector     |           |                  |
| Pin 2 = Negative Input                           |           |                |                   |           |                  |
| Pin 3= Positive Excitation                       |           |                |                   |           |                  |
| Pin 4= Negative Excitation                       |           |                |                   |           |                  |
| Pin 5 = Shield                                   |           |                |                   |           |                  |
| DIMENSIONS (Including base plate)                |           | Min            | Typical           | Max       |                  |
| Length                                           |           | 80.2           | 80.6              | 81        | mm               |
| Width                                            |           | 59.6           | 60                | 60.4      | mm               |
| Height                                           |           | 26.2           | 27                | 27.8      | mm               |
| Weight                                           |           |                | 190               |           | gram             |
| TEMPERATURE                                      |           |                |                   | <u>a-</u> |                  |
| Operating Temperature Range                      |           | -20            |                   | 65        | Deg              |
| Housing temperature rise                         | 1         |                | 3                 |           | Dea              |

### 2.1 Functional block diagram

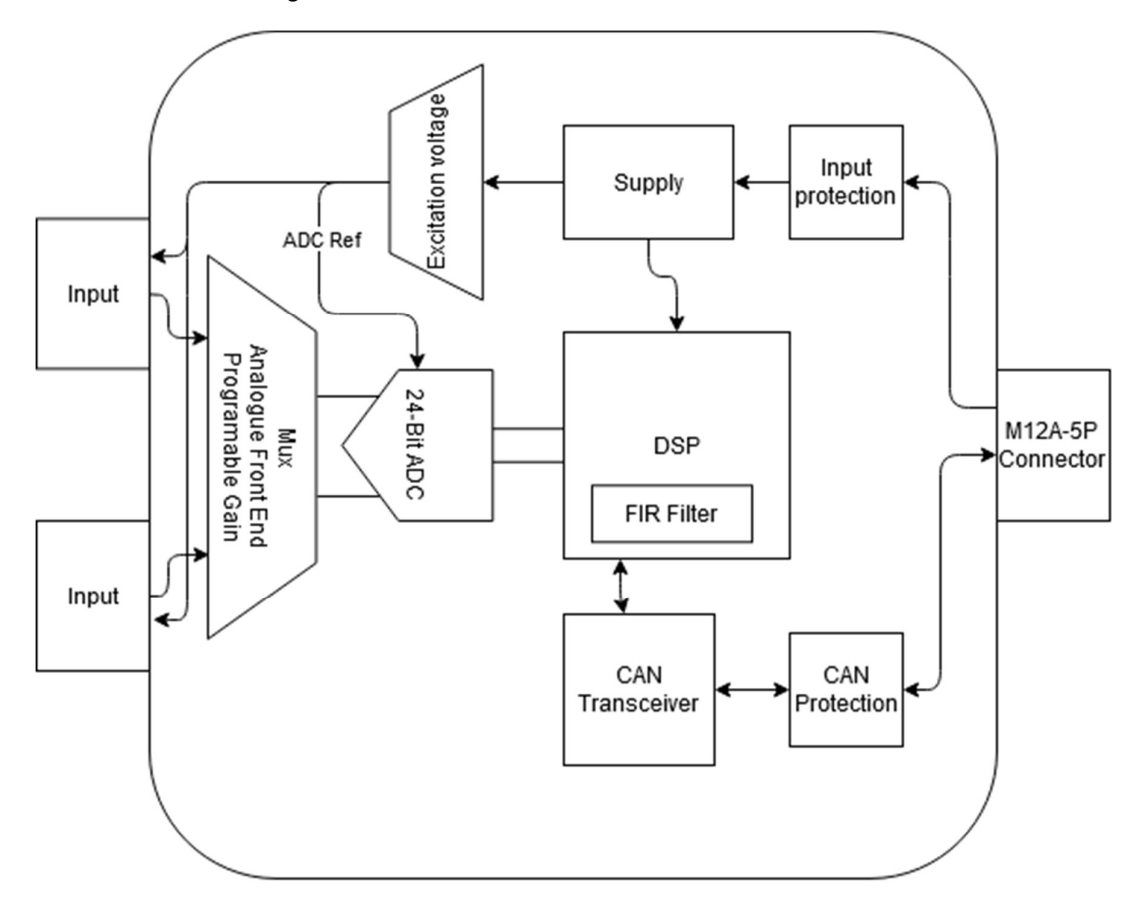

### 2.2 **ADC performance**

#### 2.2.1 RMS noise (nV) vs. Gain and data rate

| Data Rate<br>Filter value | Output data<br>rate [Hz] | Settling time<br>[ms] | Gain=1  | Gain=8 | Gain=16 | Gain=32 | Gain=64 | Gain=128 |
|---------------------------|--------------------------|-----------------------|---------|--------|---------|---------|---------|----------|
| 1023                      | 4.7                      | 639.4                 | 270     | 42     | 23      | 13.5    | 10.5    | 9        |
| 640                       | 7.5                      | 400                   | 320     | 50     | 27      | 17      | 13      | 11.5     |
| 480                       | 10                       | 300                   | 350     | 60     | 35      | 19      | 15      | 12.5     |
| 96                        | 50                       | 60                    | 1000    | 134    | 86      | 50      | 35      | 29       |
| 80                        | 60                       | 50                    | 1050    | 145    | 95      | 55      | 40      | 32       |
| 32                        | 150                      | 20                    | 1500    | 225    | 130     | 80      | 58      | 50       |
| 16                        | 300                      | 10                    | 1950    | 308    | 175     | 110     | 83      | 73       |
| 5                         | 960                      | 3.125                 | 4000    | 590    | 330     | 200     | 150     | 133      |
| 2                         | 2400                     | 1.25                  | 56,600  | 7000   | 3500    | 1800    | 900     | 490      |
| 1                         | 4800                     | 0.625                 | 442,000 | 55,000 | 28,000  | 14,000  | 7000    | 3450     |

#### 2.2.2 Effective resolution

| Data Rate<br>Filter value | Output data<br>rate [Hz] | Settling time<br>[ms] | Gain=1 | Gain=8 | Gain=16 | Gain=32 | Gain=64 | Gain=128 |
|---------------------------|--------------------------|-----------------------|--------|--------|---------|---------|---------|----------|
| 1023                      | 4.7                      | 639.4                 | 24     | 24     | 24      | 24      | 24      | 23       |
| 640                       | 7.5                      | 400                   | 24     | 24     | 24      | 24      | 23.5    | 22.5     |
| 480                       | 10                       | 300                   | 24     | 24     | 24      | 24      | 23.5    | 22.5     |
| 96                        | 50                       | 60                    | 23.5   | 23     | 23      | 22.5    | 22      | 21.5     |
| 80                        | 60                       | 50                    | 23     | 23     | 22.5    | 22.5    | 22      | 21       |
| 32                        | 150                      | 20                    | 22.5   | 22.5   | 22      | 22      | 21.5    | 20.5     |
| 16                        | 300                      | 10                    | 22.5   | 22     | 22      | 21.5    | 21      | 20       |
| 5                         | 960                      | 3.125                 | 21.5   | 21     | 21      | 20.5    | 20      | 19       |
| 2                         | 2400                     | 1.25                  | 17.5   | 17.5   | 17.5    | 17.5    | 17.5    | 17.5     |
| 1                         | 4800                     | 0.625                 | 14.5   | 14.5   | 14.5    | 14.5    | 14.5    | 14.5     |

### 2.3 **Conformity**

| IEC 60721-3-5                  | Tests are ongoing |
|--------------------------------|-------------------|
| Climate                        |                   |
| Biological                     |                   |
| Chemically active substances   |                   |
| Mechanically active substances |                   |
| Contaminating fluids           |                   |
| Mechanical conditions          |                   |

### 2.4 Strain gauge pin outs

Please refer to the marking on the A2C-SG2 for how to connect it.

### 3 Mechanical Drawing

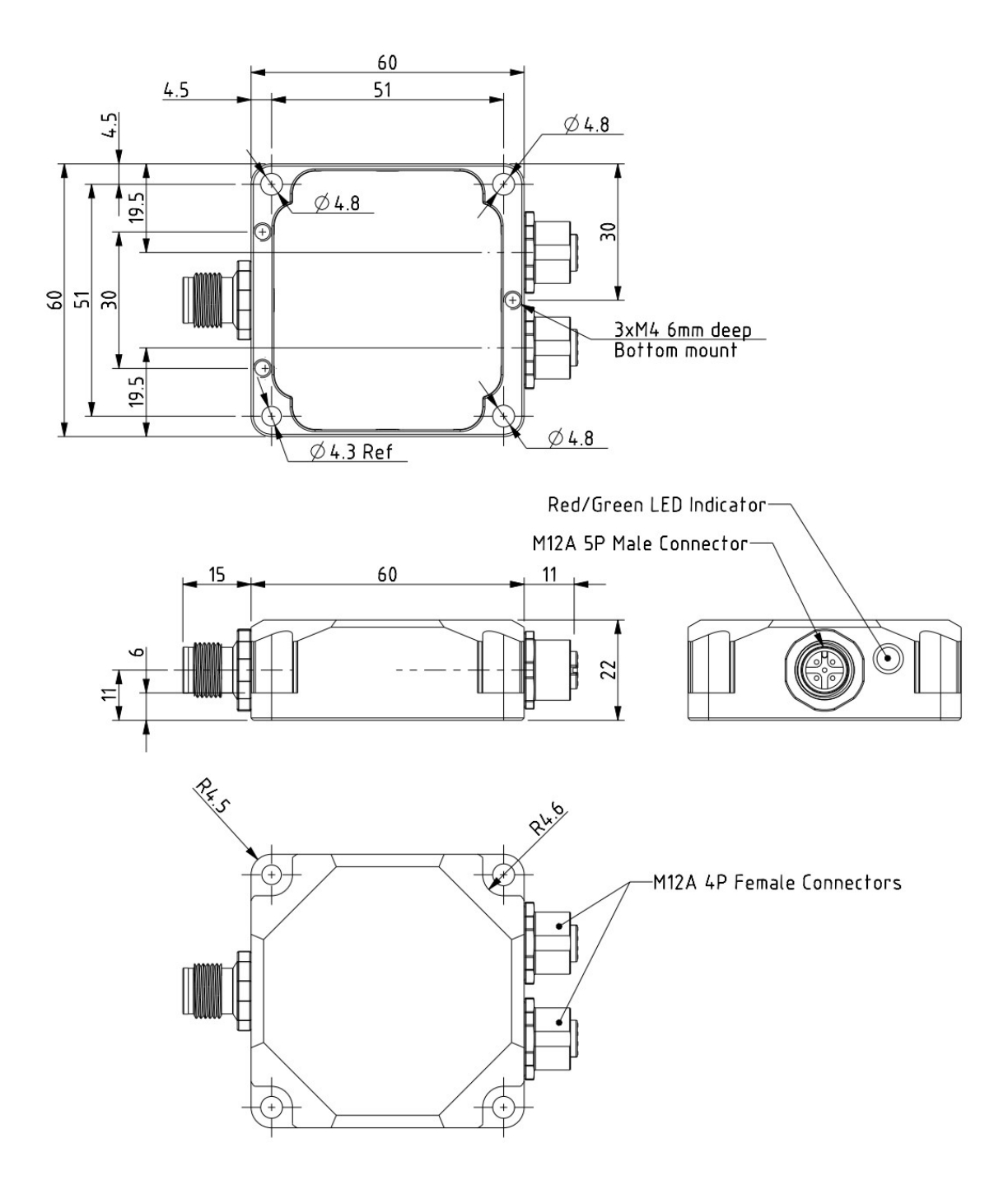

#### 3.1 Mounting

Mount the sensor on an even surface. Use up to 4x M4 bolts to secure the sensor from the top or the bottom

WWW.LILLIESYSTEMS.COM

### 4 Programming tools

In order to simplify programming and to test sensors from Lillie System, a programming tool and accompanying software may be purchased to speed up development. If the sensor will be used in standalone mode, these tools are essential. No understanding of CAN bus and programming is required.

The U2C is the programming tool which connects to the USB port of a windows PC in one end, and the sensor CAN bus on the other end. The U2C also functions as a general USB to CAN Bus adaptor / bus monitor.

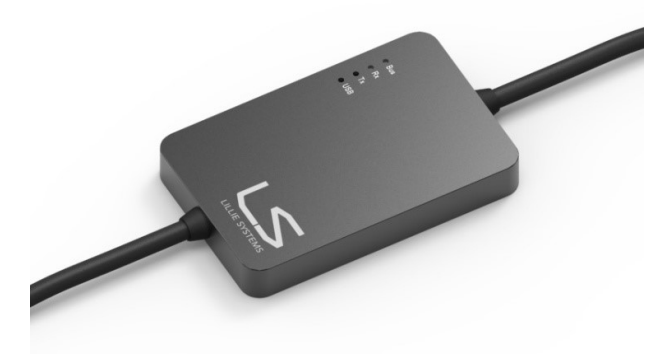

Figure 1 - U2C Programming tool

The window GUI enables the user to easily set most parameters in the amplifier, and in real time see the data.

The A2C firmware must be version 1.0.3.4 or above.

### 5 Getting Started

Things you will need:

- 1. A2C-SG2-M12 strain gauge amplifier with CAN Bus
- 2. U2C Programming tool
- 3. Strain gauge bridge
- 4. Power supply
- 5. Internet connection

Start by downloading the latest version of this manual. Please go to www.lilliesystems.com or click here if you are using an electronic copy.

Attach your preferred strain gauge bridge by soldering the wires directly to the A2C-SG. Use a gauge with a minimum impedance of  $350\Omega$ , as the excitation voltage is 5V. Using a  $120\Omega$  gauge will cause excessive heat in the gauge, which can lead to inaccurate measurements.

Download the latest version of the A2C Sensor Utility software. Please go to www.lilliesystems.com/u2c/ or click here If you have already installed the A2C Sensor Utility software, then this will update itself after being restarted. If you do not get any updates, please make sure that you have internet access and that you restart the program 2 times.

Connect the A2C to the T connector. Connect the power supply through the M12 connector which also contains a 1200hm terminating resistor. Connect the U2C to the other side of the T connector. Turn on the power supply and watch the LED on the back of the A2C-SG2-M12 turn red and green.

Make sure the drivers for the U2C have been installed, as described in the separate manual. Connect the U2C to the PC and start the A2C Sensor Utility program. From the top menu bar, choose Sensor and click on the A2C-SG.

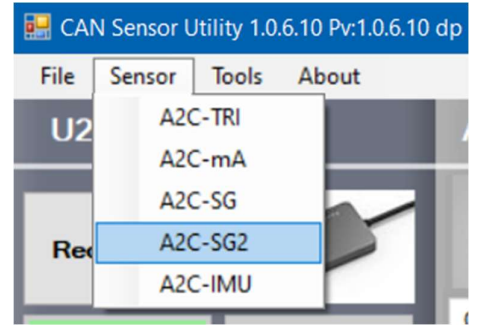

Figure 2 - Choose the A2C-SG

Next, press the Go On Bus button

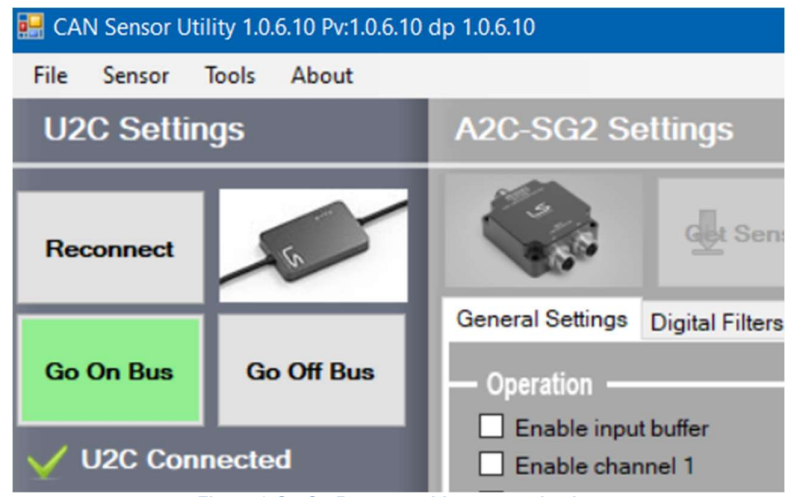

Figure 3 Go On Bus to enable communication

To parse all the parameters in the sensor to the A2C Import Utitlity program, press the Get Sensor Parameters
A2C-SG2 Settings

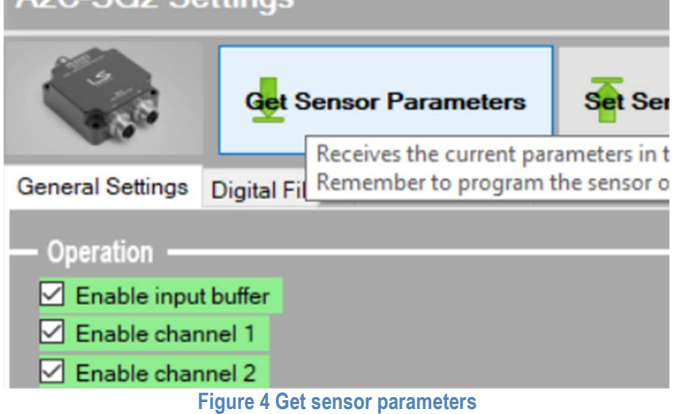

If everything has been connected correctly, the parameters will be updated in the A2C Import Utility program.

| A2C-SG2 Settings         | 5                         |                     |                    |            |                 |        |
|--------------------------|---------------------------|---------------------|--------------------|------------|-----------------|--------|
| Get Get                  | t Sensor Parameters       | Set Sensor          | Parameters         | <b>*</b> + | Progra<br>Senso | m<br>r |
| General Settings Digital | Filters Measurements      | Periodic Message    | es Calibrate (     | Other      |                 |        |
| — Operation ———          |                           |                     |                    |            |                 |        |
| Enable input buffer      |                           |                     | Input Gain         |            | 128             | ~      |
| Enable channel 1         |                           |                     | Filter (data rate  | )          | 4               | -      |
| Enable channel 2         |                           |                     | Integer Scaling    | Ch1        | 100000          | -      |
| Unipolar Inputs          |                           |                     | Integer Scaling    | Ch2        | 100000          | -      |
| (Unchecked = Bipola      | ar inputs) Data rate =    | 117.22 Hz, Settlin  | Excitation volta   | ge         | 5.0V            | ~      |
| — CAN Bus Setup ——       |                           |                     |                    |            | _               |        |
| CAN ID                   | Use Extended Identi       | fier                |                    |            | 293             | T      |
| CAN baud rate            | Automatic re-transm       | ission enabled      | Change bau         | d rate     | 250kb/sec       | ~      |
| Minimum time between     | n CAN messages from se    | nsor [WAIT] - milli | seconds            |            | 0               | A<br>V |
| CAN Bus Transmit Time    | eout [TO] . milli seconds |                     |                    |            | 10              | *      |
| Standard ID Identifier 1 |                           |                     |                    |            | 1000            | -      |
| Standard ID Identifier 2 |                           | S                   | et Filters 1 and 2 | 2          | 1001            | -      |
| Standard ID Identifier 3 |                           |                     |                    |            | 1002            | -      |
| Standard ID Identifier 4 |                           | s                   | et Filters 3 and 4 | +          | 1004            | -      |

Figure 5 ADC setup

To change a value, first change the value, followed by pressing the "Set Sensor Parameters" button. All the values changed will be sent to the A2C-SG. To save the values, so that the A2C-SG uses the values at start up, press the "Program Sensor" button. If this button is not press, the A2C-SG will use the previously saved values after a restart (power cycle).

To view real time measurement values, click on the "Measurements" tab. Next click the "Start Receiving" button.

| General Settings           | Digital Filters    | Measurements        | Periodic Mess              | sages Calibrate            | Other |                        |
|----------------------------|--------------------|---------------------|----------------------------|----------------------------|-------|------------------------|
| Stop<br>Receiving          | Start<br>Receiving | D<br>Listen<br>Only | Reset Input<br>1 Min / Max | Reset Input<br>2 Min / Max |       | Reset All<br>Min / Max |
|                            | In                 | put 1:              | Inp                        | out:2                      |       |                        |
| Normal:                    | -98                | .36983              | -97.                       | 74497                      |       |                        |
| Min:                       | -10                | 6.47020             | -32.                       | 54812                      |       |                        |
| Max:                       | 6.7                | 7998                | 0.27                       | /359                       |       |                        |
| Mean:                      | -99                | .53815              | -18.                       | 55405                      |       |                        |
| Show<br>Graph<br>Ch 0 Ch 1 |                    |                     |                            |                            |       |                        |

Figure 6 Measurements

The normal, min, max and mean values are displayed on the screen.

If the update rate seems slow, then change the update interval (Tools - Options - General). A value of 100ms or 50ms is suitable, but lower values are possible if the PC is powerful enough.

To view a graph of the data, press the Ch 0 or Ch 1 check boxes, followed by the "Show Graph" button. The values displayed are the normal values. Figure 7 shows example data from a load cell being compressed and tensioned by hand.

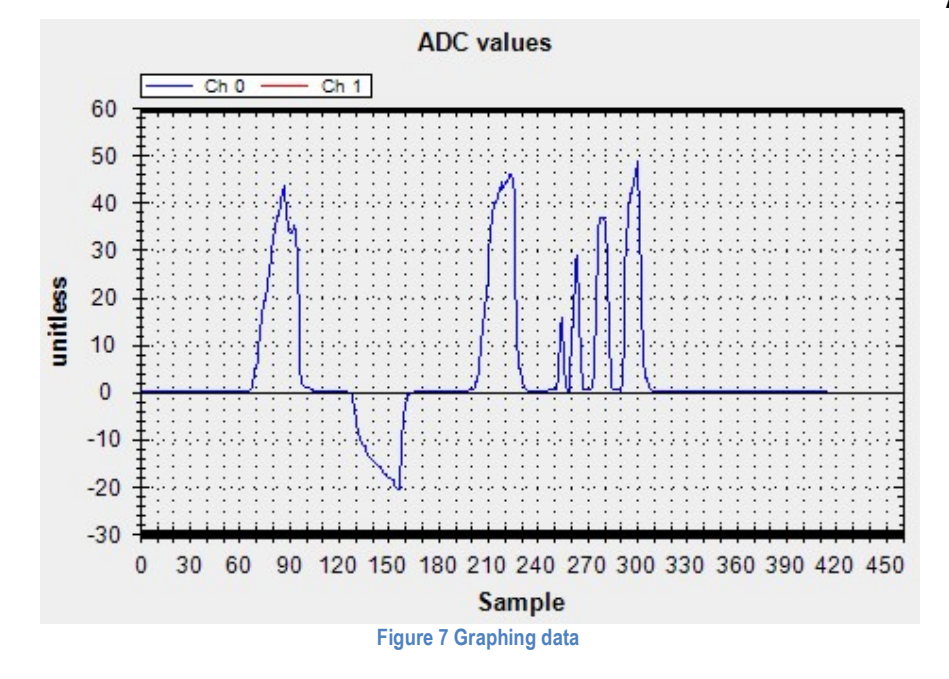

#### 5.1 Trouble shooting connection

If the message "No Sensor found" appears try the following.

1. Make sure the U2C baud rate is correct. Press the Show more U2C Settings on the left pane to open up the settings for the U2C.

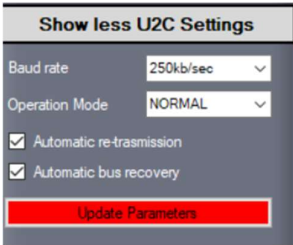

- 2. Disable periodic messages.
  - a. Go to the Periodic Messages tab and disable all tasks.
  - b. Press the Set Sensor Parameters this will disable standard periodic messages
  - c. Click the radio button "Standard send Normal value only"
  - d. Unselect the check boxes "Enable channel 1" and "Enable channel 2"
  - e. Click "Update A2C-SG"
- 3. Press the Get Sensor Parameters again to get the parameters.

|                               | Enat                                                   | ole / Disab                                                            | ole C                                 | ommand                                                     | Sub-C                                  | Command                         | Perio | d (ms1 |               |
|-------------------------------|--------------------------------------------------------|------------------------------------------------------------------------|---------------------------------------|------------------------------------------------------------|----------------------------------------|---------------------------------|-------|--------|---------------|
|                               | Off                                                    | ~                                                                      | 0                                     | -                                                          | 0                                      | -                               | 1000  | -      |               |
|                               | Off                                                    | ~                                                                      | 0                                     | •                                                          | 0                                      | -                               | 1000  | \$     |               |
|                               | Off                                                    | ~                                                                      | 0                                     | •                                                          | 0                                      | -                               | 1000  | •      |               |
|                               | Off                                                    |                                                                        | 0                                     |                                                            | 0                                      |                                 | 1000  |        |               |
|                               | - Chi                                                  |                                                                        | •                                     | •                                                          |                                        |                                 |       | •      |               |
| nd da<br>D J1<br>D J1<br>D J1 | ata when<br>939 sen<br>939 sen<br>andard s<br>ata type | ready<br>d normal v<br>d Normal /<br>end Norm<br>to send<br>le channel | ralue only<br>/ Min / Mi<br>aal value | y (DLC=5) C<br>ax (DLC=5)<br>only (DLC=5)<br>float 4 bytes | One ID for<br>One ID fo<br>8) single I | each chann<br>or each chan<br>D | nel   |        | Update A2C-S0 |

WWW.LILLIESYSTEMS.COM

### 6 Protocol

It is important to understand the simple protocol before reading further. The first CAN byte is always the command. The second CAN byte is a sub-command. The remaining 6 CAN bytes are Data.

#### 6.1 Protocol format

Communication takes place over a CAN bus Interface The communication can use both 11-bit or 29bit frame format – CAN 2.0A / 2.0B.

|            | RTR        | DLC   | Command     | Sub<br>command | Data 0      | Data 1      | Data 2      | Data 3      | Data 4      | Data 5      |
|------------|------------|-------|-------------|----------------|-------------|-------------|-------------|-------------|-------------|-------------|
| Bit length | 1          | 4     | 8           | 8              | 8           | 8           | 8           | 8           | 8           | 8           |
| Range      | 0 Always 0 | 1 - 8 | 0x00 – 0xff | 0×00 – 0×ff    | 0×00 – 0×ff | 0x00 – 0xff | 0x00 – 0xff | 0×00 – 0×ff | 0x00 – 0xff | 0x00 – 0xff |

Identifier: Default Identifier is set to 0x125 from factory, but can be changed as shown in 7.1.1

**RTR**: RTR is not used, so it must always be 0.

**DLC**: DLC should be between 1 and 8. There is always at least one data byte as they are used as a commando word. **Command**: Command byte

Sub Command: Sub command byte

When data bytes are combined to form 16 or 32bit variables the big endian system is used.

### 7 Initial Setup

The sensor comes with factory setting such as CAN filters, CAN Identifiers, bandwidth, mode etc. To prepare the sensor for operation some CAN settings might need to be changed. This is described in this section.

#### 7.1 CAN Identifier

The CAN Identifier is the identifier which the sensor sends when transmitting messages. The factory default value is 0x125.

#### 7.1.1 Command: Set CAN ID

To change the CAN ID to other values send the following message:

|                                                                            |             |         | <u> </u> |         |         |         |         |  |
|----------------------------------------------------------------------------|-------------|---------|----------|---------|---------|---------|---------|--|
| Command                                                                    | Sub Command | Data[0] | Data[1]  | Data[2] | Data[3] | Data[4] | Data[5] |  |
| 0x68                                                                       | STD_EXT     | ID MSB  | ID       | ID      | ID LSB  |         |         |  |
| DLC = 0x06 (values above 0x06 are also valid, but Data bytes are not used) |             |         |          |         |         |         |         |  |

#### STD\_EXT:

- 0x01 = CAN Standard ID (11bit identifier)
- 0x02 = CAN Extended ID (29bit identifier)

#### ID: This is the CAN Identifier that the sensor uses when transmitting data, sent at an unsigned 32bit integer

- [0x000 0x7FF] for CAN Standard ID (11bit identifier). Data[0] and Data[1] must both be 0x00!
- [0x0000000 1FFFFFF] for CAN Extended ID (29bit identifier)

#### 7.1.2 Command: Get Standard CAN ID

| Command                                                                    | Sub Command | Data[0] | Data[1] | Data[2] | Data[3] | Data[4] | Data[5] |  |
|----------------------------------------------------------------------------|-------------|---------|---------|---------|---------|---------|---------|--|
| 0xE8                                                                       | Any value   |         |         |         |         |         |         |  |
| DLC = 0x02 (values above 0x02 are also valid, but Data bytes are not used) |             |         |         |         |         |         |         |  |

Reply

| Ttopiy     |             |         |         |         |         |         |         |
|------------|-------------|---------|---------|---------|---------|---------|---------|
| Command    | Sub Command | Data[0] | Data[1] | Data[2] | Data[3] | Data[4] | Data[5] |
| 0xE8       | STD_EXT     | ID MSB  | ID      | ID      | ID LSB  |         |         |
| DLC = 0x06 |             |         |         |         |         |         |         |

The reply format follows the same format as setting the CAN ID as seen in 7.1.1

#### 7.2 Baud rate

The Baud rate is the communication speed on the CAN bus. It can be set to predefined values or to a custom value. The maximum CAN bus cable length is dependent on the baud rate. In general, bus speed of 1 Mega bits is used up to 40m, 500kbits/s up to 100m, 250kbits/s up to 250m and 50kbits/s up to 1000m. These values can vary and depends on number of stubs etc.

#### 7.2.1 **Command: Set baud rate**

The default baud rate from the factory is 500kbits/s. To change the baud rate to another value send the following message:

| Command    | Sub Command | Data[0]   | Data[1] | Data[2]            | Data[3]            | Data[4]            | Data[5]            |
|------------|-------------|-----------|---------|--------------------|--------------------|--------------------|--------------------|
| 0x67       | BAUD        | AUTOTRANS |         | (char) 'S'<br>0x53 | (char) 'A'<br>0x41 | (char) 'F'<br>0x46 | (char) 'E'<br>0x45 |
| DLC = 0x08 |             |           |         |                    |                    |                    |                    |

BAUD: See table below for valid values (firmware lower than 3.35 only support messages from 1-9)

- 0x01 = 1 Mb/s sampling point 87.5%
- 0x02 = 500 kb/s sampling point 87.5%
- 0x03 = 250 kb/s sampling point 87.5%
- 0x04 = 125 kb/s sampling point 87.5%
- 0x05 = 100 kb/s sampling point 87.5%
- 0x06 = 50 kb/s sampling point 87.5%
- 0x07 = Reserved for future use
- 0x08 = Reserved for future use
- 0x09 = Custom Baud rate.
- 0x0A = 1 Mb/s sampling point 75%
- 0x0B = 500 kb/s sampling point 75%
- 0x0C = 250 kb/s sampling point 75%
- 0x0D = 125 kb/s sampling point 75%

- 0x0E = 100 kb/s sampling point 75%
- 0x0F = 50 kb/s sampling point 75%

#### AUTOTRANS: Enable / disable automatic re-transmission on CAN bus

- 0x00 = No automatic retransmission
- 0x01 = Automatic retransmission

In addition of the **BAUD** and **AUTOTRANS** values, the data bytes 2 to 5 must contain the chars as shown in 7.2.1. This is to some degree prevent the baud rate to change and cause a CAN bus error if the filters are set incorrectly.

#### 7.2.2 Command: Get baud rate

To get the current baud rate

| Command                                                                 | Sub Command | Data[0] | Data[1] | Data[2] | Data[3] | Data[4] | Data[5] |  |
|-------------------------------------------------------------------------|-------------|---------|---------|---------|---------|---------|---------|--|
| 0xE7                                                                    |             |         |         |         |         |         |         |  |
| DLC = 0x01 (values above 1 are also valid, but Data bytes are not used) |             |         |         |         |         |         |         |  |

Reply

| Command    | Sub Command | Data[0]   | Data[1]     | Data[2] | Data[3] | Data[4] | Data[5] |
|------------|-------------|-----------|-------------|---------|---------|---------|---------|
| 0xE7       | BAUD        | AUTOTRANS | Not defined |         |         |         |         |
| DLC = 0x04 |             |           |             |         |         |         |         |

The reply format follows the same format as seen in 7.2.1

#### 7.3 Custom baud rate

The following values must be calculated first.

$$T1 = \frac{36 \times 10^6}{Baud\ rate \times PRES}$$

 $BS1 = T1 \times Sample Point - 1$ , must be less than 16

$$BS2 = T1 - BS1 - 1$$
, must be less than 8

Example: Generate baud rate of 62.5kbits / second: We first select a prescale (PRES) value that creates an even T1 number. 36 is selected. The sample point is chosen to be 75%

$$\frac{36 \times 10^6}{62500 \times 32} = 16 = T1$$

 $16 \times 0.75 - 1 = 11 = BS1 - satisfy$  a value less than 16, ok!

16 - 11 - 1 = 4 = BS2 - satisfy a value less than 8, ok!

#### 7.3.1 Command: Set custom baud rate

From the above calculations we can now send the following message.

| Command                                                                 | Sub Command | Data[0] | Data[1] | Data[2] | Data[3]  | Data[4]  | Data[5] |  |
|-------------------------------------------------------------------------|-------------|---------|---------|---------|----------|----------|---------|--|
| 0x54                                                                    | 0x01        | SJW     | BS1     | BS2     | PRES_MSB | PRES_LSB |         |  |
| DLC = 0x07 (values above 7 are also valid, but Data bytes are not used) |             |         |         |         |          |          |         |  |

**SJW:** Resynchronization Jump Width, Specifies the maximum number of time quanta the CAN hardware is allowed to lengthen or shorten a bit to perform resynchronization. This parameter can be a value of:

- 0x01 = 1 time quantum
- 0x02 = 2 time quantums
- 0x03 = 3 time quantums
- 0x04 = 4 time quantums

BS1: Specifies the number of time quanta in Bit Segment 1. This parameter can be a value of

- 0x01 = 1 time quantum
- 0x02 = 2 time quantums
- ...
- 0x10 = 16 time quantums

BS2: Specifies the number of time quanta in Bit Segment 2. This parameter can be a value of

- 0x01 = 1 time quantum
- 0x02 = 2 time quantums
- ...
- 0x08 = 8 time quantums

**PRES\_MSB:** Specifies the MSB prescale value **PRES\_LSB:** Specifies the LSB prescale value

#### 7.3.2 Command: Get custom baud rate

To get the current baud rate

| Command                                                                 | Sub Command | Data[0] | Data[1] | Data[2] | Data[3]  | Data[4]  | Data[5] |  |
|-------------------------------------------------------------------------|-------------|---------|---------|---------|----------|----------|---------|--|
| 0xC3                                                                    | Any value   | SJW     | BS1     | BS2     | PRES_MSB | PRES_LSB |         |  |
| DLC = 0x01 (values above 1 are also valid, but Data bytes are not used) |             |         |         |         |          |          |         |  |

Reply

| Command    | Sub Command | Data[0] | Data[1] | Data[2] | Data[3]  | Data[4]  | Data[5] |
|------------|-------------|---------|---------|---------|----------|----------|---------|
| 0xC3       | Value sent  | SJW     | BS1     | BS2     | PRES_MSB | PRES_LSB |         |
| DLC = 0x02 |             |         |         |         |          |          |         |

The reply format follows the same format as seen in 7.3.1

#### 7.4 CAN Filters

The sensor will only respond to values which have passed through its CAN message filters. This means that many similar sensors can be attached to the same CAN network and by defining filters, only the sensor nodes which filter matches the CAN ID will interpret the message.

There are two types of filters; standard filters which are unsigned 16bit integers and used for 11 bit identifiers, and extended filters which are unsigned 32 bit integers and used for 29bit identifiers. There are 4 standard filters and 2 extended filters. The standard filters only allow a message with the same ID as the filter value to pass through.

From the factory settings the filters are configured as follows:

- Standard Filter 1 = 1000
- Standard Filter 2 = 1001
- Standard Filter 3 = 1002
- Standard Filter 4 = 1003
- Extended Filter 1 = 0
- Extended Filter 2 = 0

#### 7.4.1 Command: Set CAN Filters

To change the filters to other values send the following message:

| Command        | Sub              | Data[0]                     | Data[1]            | Data[2]            | Data[3]            |
|----------------|------------------|-----------------------------|--------------------|--------------------|--------------------|
|                | Command          |                             |                    |                    |                    |
| 0x69           | FILT             | MSB Std Filter 1&3          | LSB Std Filter 1&3 | MSB Std Filter 2&4 | LSB Std Filter 2&4 |
|                |                  | MSB Ext Filter 1&2          |                    |                    | LSB Ext Filter 1&2 |
| DIC = 0x06 /yc | alune abovo 6 au | o also valid, but Data byte | are not used)      |                    | •                  |

DLC = 0x06 (values above 6 are also valid, but Data bytes are not used)

#### FILT: Filter Number

- 0x01 = Standard Filter 1&2
- 0x02 = Standard Filter 3&4
- 0x03 = Extended Filter 1
- 0x04 = Extended Filter 2

**MSB Std Filter 1&3:** Most significant bit of standard filters 1 & 3. [0x00-0x07] **LSB Std Filter 1&3:** Least significant bit of standard filters 1 & 3. [0x00-0xFF]

**MSB Std Filter 2&4:** Most significant bit of standard filters 2 & 4. [0x00-0x07] **LSB Std Filter 2&4:** Least significant bit of standard filters 2 & 4. [0x00-0xFF]

MSB Ext Filter 1&2: Most significant bit of extended filter 1. [0x00-0x1F] LSB Ext Filter 1&2: Least significant bit of extended filter 1. [0x00-0xFF] Example 1

Set standard filters 1&2 to 0x0123 and 0x01C1 respectively

| Byte 0     | Byte 1 | Byte 2 | Byte 3 | Byte 4 | Byte 5 | Byte 6 | Byte 7 |
|------------|--------|--------|--------|--------|--------|--------|--------|
| 0x69       | 0x01   | 0x01   | 0x23   | 0x01   | 0xC1   |        |        |
| DIC = 0x06 | 5      |        |        |        |        |        |        |

#### Example 2

#### Set standard filters 3&4 to 0x0100 and 0x0734 respectively

| Byte 0     | Byte 1 | Byte 2 | Byte 3 | Byte 4 | Byte 5 | Byte 6 | Byte 7 |
|------------|--------|--------|--------|--------|--------|--------|--------|
| 0x69       | 0x02   | 0x01   | 0x00   | 0x07   | 0x34   |        |        |
| DIC = 0x06 |        |        |        |        |        |        |        |

#### Example 3

#### Set extended filter 1 to 0x01020304

| Byte 0     | Byte 1 | Byte 2 | Byte 3 | Byte 4 | Byte 5 | Byte 6 | Byte 7 |
|------------|--------|--------|--------|--------|--------|--------|--------|
| 0x69       | 0x03   | 0x01   | 0x02   | 0x03   | 0x04   |        |        |
| DLC = 0x06 |        |        |        |        |        |        |        |

#### 7.4.2 Command: Get CAN Filters

To get the current sensor filter settings send the following CAN message:

| Command          | Sub Command                | Data[0]          | Data[1]        | Data[2] | Data[3] | Data[4] | Data[5] |
|------------------|----------------------------|------------------|----------------|---------|---------|---------|---------|
| 0xE9             | FILT                       |                  |                |         |         |         |         |
| DLC = 0x02 (valu | ies above 2 are also valio | l, but Data byte | s are not used | )       |         |         |         |

#### FILT: Filter Number

- 0x01 = Get Standard Filter 1&2
- 0x02 = Get Standard Filter 3&4
- 0x03 = Get Extended Filter 1
- 0x04 = Get Extended Filter 2

#### The sensor will reply:

| Command    | Sub Command | Data[0]            | Data[1]            | Data[2]            | Data[3]            |
|------------|-------------|--------------------|--------------------|--------------------|--------------------|
| 0xE9       | FILT        | MSB Std Filter 1&3 | LSB Std Filter 1&3 | MSB Std Filter 2&4 | LSB Std Filter 2&4 |
|            |             | MSB Ext Filter 1&2 |                    |                    | LSB Ext Filter 1&2 |
| DLC = 0x06 |             |                    |                    |                    |                    |

The reply format follows the same format as setting the filters. See 7.4.1

### 8 ADC setup

The A2C-SG offers a very flexible frontend and ADC, that can be configures to various measurement applications. The frontend contains a low noise, high precision 24bit sigma delta ADC with programmable gain amplifier and multiplexer.

#### 8.1 Bipolar / Unipoloar configuration

The analog input to the A2C-SG can accept either unipolar or bipolar input voltage ranges. A bipolar input range does not imply that the part can tolerate negative voltages with respect to sense. For strain gauge applications the Bipolar mode should be used.

When the gain stage is enabled, the output from the buffer is applied to the input of the programmable gain array (PGA). Even at high gain of 128 the A2C-SG still maintaining excellent noise performance. For example, when the gain is set to 128, the rms noise is 8.5 nV, typically, when the output data rate is 4.7 Hz. This is equivalent to 23 bits of effective resolution or 20.5 bits of noise-free resolution. The A2C-SG can be programmed to have a gain of 1, 8, 16, 32, 64, and 128. Therefore, the bipolar input voltage ranges are from  $\pm 19.53 \text{ mV}$  to  $\pm 2.5 \text{ V}$  with excitation voltage of 2.5 V.

| Mode      | Buffer                  | Gain=1  | Gain=8       | Gain=16    | Gain=32   | Gain=64  | Gain=128 |  |  |  |  |  |
|-----------|-------------------------|---------|--------------|------------|-----------|----------|----------|--|--|--|--|--|
|           | 2.5V excitation voltage |         |              |            |           |          |          |  |  |  |  |  |
| Bipolar I | Enabled                 | ±1250mV | ±156.25mV    | ±78.13mV   | ±39.06mV  | ±19.53mV | ±9.76mV  |  |  |  |  |  |
|           | Disabled                | ±2.5V   | ±312.5mV     | ±156.2mV   | ±78.13mV  | ±39.06mV | ±19.53mV |  |  |  |  |  |
| Uninolor  | Enabled                 | +1250mV | +156.25mV    | +78.13mV   | +39.06mV  | +19.53mV | +9.76mV  |  |  |  |  |  |
| Unipolar  | Disabled                |         |              |            |           |          |          |  |  |  |  |  |
|           |                         |         | 5V excitatio | on voltage |           |          |          |  |  |  |  |  |
| Pipelor   | Enabled                 | ±3750mV | ±468.75mV    | ±234.36mV  | ±117.19mV | ±58.59mV | ±29.29mV |  |  |  |  |  |
| ыротаг    | Disabled                | ±5.0V   | ±625mV       | ±312.5mV   | ±156.2mV  | ±78.13mV | ±39.06mV |  |  |  |  |  |
| Uninolor  | Enabled                 | +3750mV | +468.75mV    | +234.36mV  | +117.19mV | +58.59mV | +29.29mV |  |  |  |  |  |
| Ullipulai | Disabled                |         |              |            |           |          |          |  |  |  |  |  |

Table 1

#### From Measurement to CAN value 9

From Figure 8 the flow of data is explained.

Once the signal is sampled the calibration constants are applied and from then on floating points are used. Min/Max/RMS calculations are done after the FIR filter.

The ADC has 24 bits making the highest value 0xFFFFFF. The maximum voltage is limited by the excitation voltage and also by the input buffer. See Table 1 for input ranges vs excitation and gain values.

In bipolar mode when the ADC inputs are shorted (0 input voltage), the ADC output is half the ADC range (0x80000). A negative differential voltage will result in values between 0- 0x7FFFF, and positive voltages between 0x80000-0xFFFFFF.

After sampling the calibration constants are applied. From the factory the result is calibrated in such a way that the minimum ADC input results in -100, and maximum input = 100. This is useful in strain gauge and load cell applications as both tension and compression are output with zero strain resulting in 0.

After calibration the FIR filter can be enabled. The Minimum/Maximum and RMS values are calculated afterwards. Before being sent on the CAN Bus the integer scaling is applied.

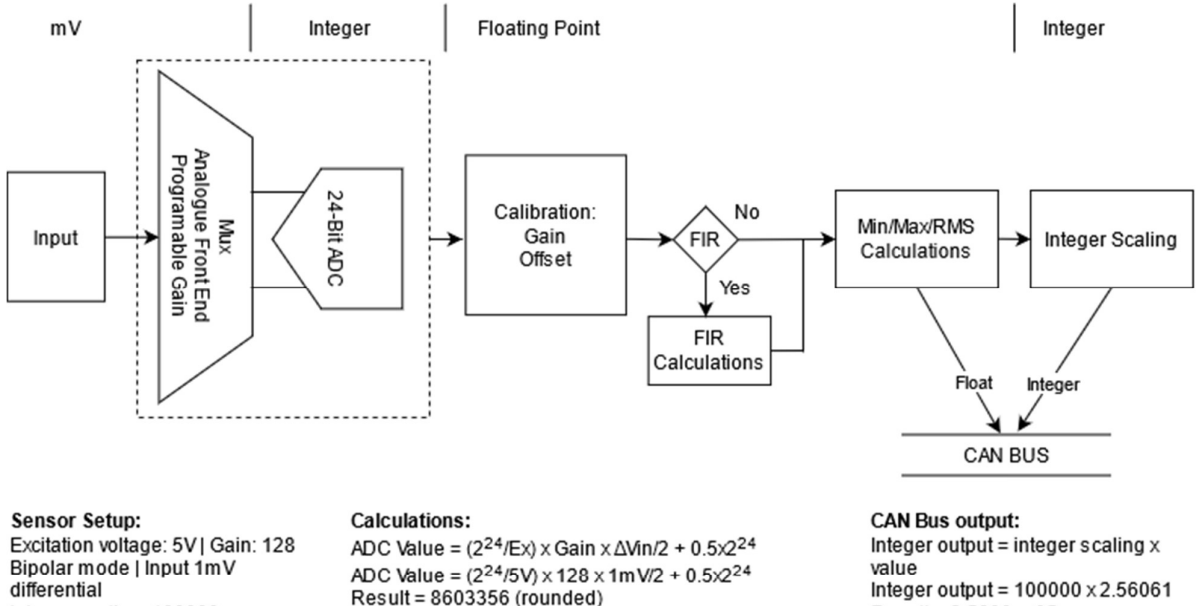

Integer scaling: 100000

Factory calibration using ±100 for the complete range

Gain = (100 -(-100)) / (2<sup>24</sup> - 0) = 1.1921e-05 Offset = 0 x 1.1921e-05 - (-100) = 100

Result after calibration: 8603356 x 1.1921e-05 -100 = 2.56061

of the ADC

Figure 8 – data flow

Result = 2.5600e+05

#### 9.1.1 Command: Setup ADC

The global minimum, maximum and mean values are continuously updated. They can be set to the current value i.e. reset by sending the following message:

| Command    | Sub Command | Data[0]  | Data[1] | Data[2]                 | Data[3]                 | Data[4]         | Data[5]           |
|------------|-------------|----------|---------|-------------------------|-------------------------|-----------------|-------------------|
| 0x40       | Channels    | Polarity | Gain    | Data Rate<br>Filter MSB | Data Rate<br>Filter LSB | Chop<br>Enabled | Buffer<br>Enabled |
| DLC = 0x08 |             |          |         |                         |                         |                 |                   |

#### Channels:

- 0x01 = Use only channel 1
- 0x02 = Use only channel 2
- 0x03 = Use both channel 1 & 2

#### Polarity:

- 0x00 = Bipolar inputs (default for strain gauge bridges)
- 0x01 = Unipolar inputs

#### Gain:

- 0x01 = Analogue amplifier gain = 1
- 0x08 = Analogue amplifier gain = 8
- 0x10 = Analogue amplifier gain = 16
- 0x20 = Analogue amplifier gain = 32
- 0x40 = Analogue amplifier gain = 64
- 0x80 = Analogue amplifier gain = 128 (recommended for strain gauge bridges)

**Data Rate Filter:** Determines the digital filter and thereby the data rate of the A2C-SG. The lower the value the higher the data rate and consequently higher noise. When chopping is disabled, a data rate value of 1 in single channel mode will give an output rate of 4700 samples per second. In dual channel mode this falls to 437 samples per second for each channel. A value of 10 results in 533 and 52 samples per second respectfully.

• 0x0001 - 0x03FF.

**Chop Enabled:** chopping is a way to almost eliminate offset voltage errors on the expense of lower data rate. It also improves the RMS noise, as part of the chopping is done by averaging. For a single channel measurement and a data rate value of 96, the sample frequency becomes 12.5Hz, compared to 50Hz without chopping enabled.

- 0x00 = chopping disabled
- 0x01 = chopping enabled

**Buffer Enabled:** If enabled, the input channel feeds into a high impedance input stage of the buffer amplifier. Therefore, the input can tolerate significant source impedances and is tailored for direct connection to external resistive-type sensors such as strain gauges or resistance temperature detectors (RTDs).

- 0x00 = buffer disabled
- 0x01 = buffer enabled

#### Example 1

Setup ADC for a strain gauge bridge on both channels, with chop and buffer enabled and 10Hz sample rate for each channel. The data rate is set to 30 - 0x001E

| Byte 0     | Byte 1      | Byte 2  | Byte 3      | Byte 4 | Byte 5 | Byte 6    | Byte 7      |
|------------|-------------|---------|-------------|--------|--------|-----------|-------------|
| 0x40       | 0x03 - both | 0x00 -  | 0x80 - gain | 0x00   | 0x1E   | 0x01 chop | 0x01 buffer |
|            | channels    | bipolar | of 128      |        |        | enabled   | enabled     |
| DLC = 0x08 |             |         |             |        |        |           |             |

#### Example 2

Setup ADC for a strain gauge bridge on both channels, with chop and buffer enabled and 0.5Hz sample rate for each channel. The data rate is set to 605 - 0x025D

| Byte 0     | Byte 1                  | Byte 2            | Byte 3                | Byte 4 | Byte 5 | Byte 6               | Byte 7                 |
|------------|-------------------------|-------------------|-----------------------|--------|--------|----------------------|------------------------|
| 0x40       | 0x03 - both<br>channels | 0x00 -<br>bipolar | 0x80 - gain<br>of 128 | 0x02   | 0x5D   | 0x01 chop<br>enabled | 0x01 buffer<br>enabled |
| DIC = 0x08 |                         |                   |                       |        |        |                      |                        |

#### 9.1.2 Get ADC mode

To get the current ADC mode this command can be sent

| To got and barron |             |         | ,       |         |         |         |         |
|-------------------|-------------|---------|---------|---------|---------|---------|---------|
| Command           | Sub Command | Data[0] | Data[1] | Data[2] | Data[3] | Data[4] | Data[5] |
| 0xC0              |             |         |         |         |         |         |         |
| DLC = 0x01        |             |         |         |         |         |         |         |

Reply:

| Command    | Sub Command | Data[0]  | Data[1] | Data[2]          | Data[3]          | Data[4]         | Data[5]           |
|------------|-------------|----------|---------|------------------|------------------|-----------------|-------------------|
| 0x0C       | Channels    | Polarity | Gain    | Data Rate<br>MSB | Data Rate<br>LSB | Chop<br>Enabled | Buffer<br>Enabled |
| DIC = 0x08 |             |          |         |                  |                  |                 |                   |

The format follows the same as for sending parameters by command 0x40

#### 9.1.3 $\,$ A note on data rate and data requested $\,$

If the data rate has a high value, this will result in longer sampling times. Data requested on the CAN Bus between samples will return the last sampled value. To overcome this problem, the periodic messages can be setup, so that a CAN message is sent when the ADC has a new sample ready. Changing the data rate then directly change the frequency of the CAN Bus messages.

### 10 Excitation voltage selection setup

The A2C-SG offers a selectable excitation voltage of 2.5V or 5V

### 10.1.1 Set excitation voltage:

| Command    | Sub Command | Data[0] | Data[1] | Data[2] | Data[3] | Data[4] | Data[5] |
|------------|-------------|---------|---------|---------|---------|---------|---------|
| 0x41       | Voltage     |         |         |         |         |         |         |
| DLC = 0x02 |             | ·       | •       | •       |         |         |         |

#### Voltage:

- 0x00 = Use 5V excitation
- 0x01 = Use 2.5V excitation
- 0x02 = Turns off Excitation voltage. This is useful for measuring the SN ratio.

#### 10.1.2 Get excitation voltage:

| Command    | Sub Command | Data[0] | Data[1] | Data[2] | Data[3] | Data[4] | Data[5] |
|------------|-------------|---------|---------|---------|---------|---------|---------|
| 0xC6       |             |         |         |         |         |         |         |
| DLC = 0x01 |             |         |         |         |         |         |         |

Reply:

| Command    | Sub Command | Data[0] | Data[1] | Data[2] | Data[3] | Data[4] | Data[5] |
|------------|-------------|---------|---------|---------|---------|---------|---------|
| 0xC6       | Voltage     |         |         |         |         |         |         |
| DLC = 0x02 |             |         |         |         |         |         |         |

The format follows the same as for sending parameters by command 0x41

### 11 Setting up FIR filter

#### The A2C-SG2 features a user programable FIR

When the FIR filter is enabled it will process the calibrated values from the sensor.

FIR features

- Selectable number of taps, up to 32.
- Different coefficients and taps on both channels
- Floating point coefficients easily developed with MATLAB / Octave
- Floats are using Big Endian

The FIR filter algorithm is based upon a sequence of multiply-accumulate (MAC) operations. Each filter coefficient b[n] is multiplied by a state variable which equals a previous input sample x[n].

y[n] = b[0]\*x[n]+b[1]\*x[n-1]+b[2]\*x[n-2]+...+b[numTaps-1]\*x[n-numTaps+1]

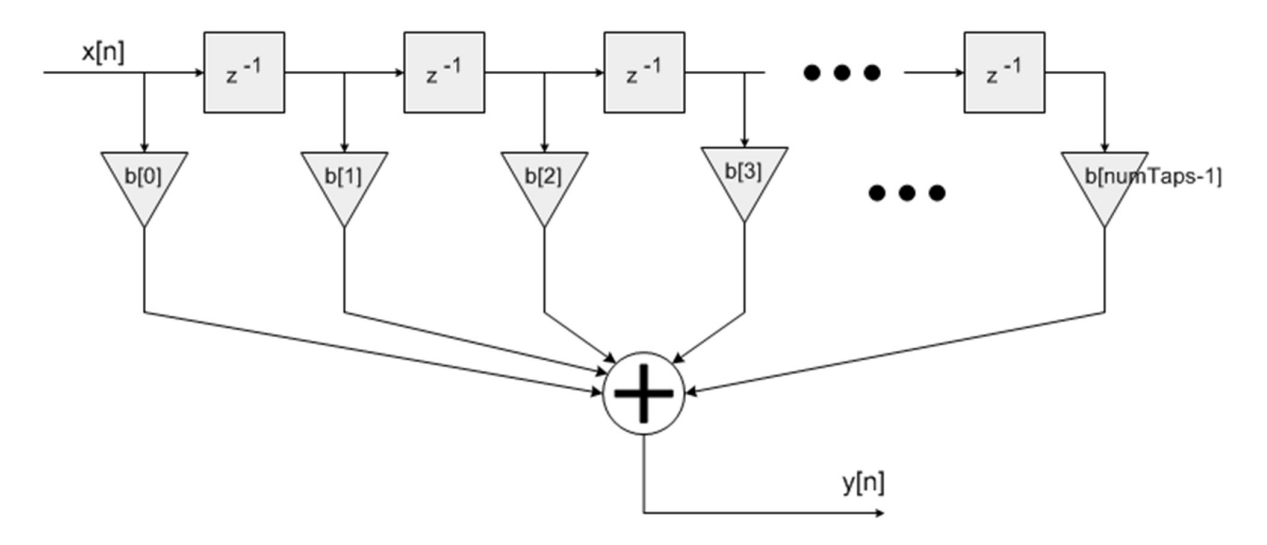

The coefficients points to a coefficient array of size numTaps. Coefficients are stored in *time reversed order*. {b[numTaps-1], b[numTaps-2], b[N-2], ..., b[1], b[0]}

#### 11.1.1 Command: Set FIR parameters

Send this command:

| Command        | Sub Command      | Data[0]            | Data[1]           | Data[2]   | Data[3] | Data[4] | Data[5] |
|----------------|------------------|--------------------|-------------------|-----------|---------|---------|---------|
| 0x44           | Channel          | EN                 | TAPS              |           |         |         |         |
| DLC = 0x04 (va | alues above 0x04 | are also valid, bu | ut Data bytes are | not used) |         |         |         |

Channel: is the channel number that is requested and must be one of the following values

- 0x00 = channel 1
- 0x01 = channel 2
- EN: Enable filter
  - 0x00 = Filter disabled (bypassed)
  - 0x01 = Filter enabled
- TAPS: Number of taps used. Number to be between 1 and 32

#### 11.1.2 Command: Set FIR Coefficients

| Command    | Sub Command | Data[0] | Data[1] | Data[2] | Data[3] | Data[4]      | Data[5]      |
|------------|-------------|---------|---------|---------|---------|--------------|--------------|
| 0x45       | Channel     | INX     | RESV    | COEFF   | COEFF   | <u>COEFF</u> | <u>COEFF</u> |
| DLC = 0x08 |             |         |         |         |         |              |              |

#### Channel:

• 0x00 = Calibrate channel 1

#### • 0x01 = Calibrate channel 2

**INX:** Coefficient index. Value must be between 0 and 31.

**RESV:** Reserved byte for future use, and can have any value.

**COEFF:** The floating formatted using big endianness. Data[2] thus contains the sign bit and 7 exponent bits.

#### Example 1: Setting channel 1, coefficient index 1 to a value of 5000.0f

| Byte 0     | Byte 1              | Byte 2 | Byte 3   | Byte 4 | Byte 5 | Byte 6 | Byte 7 |
|------------|---------------------|--------|----------|--------|--------|--------|--------|
| 0x45       | 0x00<br>(channel 1) | 0x01   | Reserved | 0x45   | 0x9C   | 0x40   | 0x00   |
| DLC = 0x08 |                     |        |          |        |        |        |        |

#### Example 2: Setting channel 2, coefficient index 31 to a value of -5000.0f

| Byte 0     | Byte 1      | Byte 2        | Byte 3   | Byte 4 | Byte 5 | Byte 6 | Byte 7 |
|------------|-------------|---------------|----------|--------|--------|--------|--------|
| 0x45       | 0x01        | 0x1F          | Reserved | 0xC5   | 0x9C   | 0x40   | 0x00   |
|            | (channel 2) | Last Index 31 |          |        |        |        |        |
| DLC = 0x08 |             |               |          |        |        |        |        |

#### 11.1.3 Command: Get FIR parameters

Send this command:

| Command        | Sub Command      | Data[0]            | Data[1]           | Data[2]   | Data[3] | Data[4] | Data[5] |
|----------------|------------------|--------------------|-------------------|-----------|---------|---------|---------|
| 0xD4           | Channel          |                    |                   |           |         |         |         |
| DLC = 0x02 (va | alues above 0x02 | are also valid, bu | ut Data bytes are | not used) |         |         |         |

Channel: is the channel number that is requested and must be one of the following values

- 0x00 = channel 1
- 0x01 = channel 2

#### Reply:

| Command    | Sub Command | Data[0] | Data[1] | Data[2] | Data[3] | Data[4] | Data[5] |
|------------|-------------|---------|---------|---------|---------|---------|---------|
| 0xD4       | Channel     | EN      | TAPS    |         |         |         |         |
| DIC = 0x04 |             |         |         |         |         |         |         |

EN: Enable filter

• 0x00 = Filter disabled (bypassed)

• 0x01 = Filter enabled

**TAPS:** Number of taps used.

#### 11.1.4 Command: Get FIR Coefficients

| Command |            | Sub Command | Data[0] | Data[1] | Data[2] | Data[3] | Data[4] | Data[5] |
|---------|------------|-------------|---------|---------|---------|---------|---------|---------|
| 0xD5    |            | Channel     | INX     |         |         |         |         |         |
|         | DLC = 0x03 |             |         |         |         |         |         |         |

#### Channel:

- 0x00 = Calibrate channel 1
- 0x01 = Calibrate channel 2

**INX:** Coefficient index. Value must be between 0 and 31.

#### Reply:

| Command    | Sub Command | Data[0] | Data[1] | Data[2] | Data[3] | Data[4] | Data[5] |
|------------|-------------|---------|---------|---------|---------|---------|---------|
| 0xD5       | Channel     | INX     | 0x00    | COEFF   | COEFF   | COEFF   | COEFF   |
| DLC = 0x08 |             |         |         |         |         |         |         |

#### 11.2 Using the A2C-Sensor Utility

The FIR parameters and coefficients can easily be changed using the graphical editor. To import coefficients, save them as a .coeff filetype. Each line in the file should have one single coefficient, with the first line being Coeff 0.

-0.0018225230 -0.0015879294

+0.0080754303 +0.0085302217 -0.0000000000

| General Settings | Digital Filters    | Measurements     | Peri | odic Messa      | iges | Calibrate   | Other     |                       |         |
|------------------|--------------------|------------------|------|-----------------|------|-------------|-----------|-----------------------|---------|
| Channel          | ٥                  | ~                |      |                 |      | Save Filte  | er 1      | Save Fi               | lter 2  |
| Filter setup     |                    |                  |      |                 |      | Sinal to No | ise Ratio |                       |         |
| Number of fi     | ter taps 1         | ÷                | Send | setup           |      | Samples     | 100       | -                     |         |
| Enable FIR I     | Filter             | t                | sen  | eters to<br>sor |      | Start SNF   | ( measure | ements                |         |
| Se               | end coefficients t | o sensor         |      |                 |      | Open co     | eff file  |                       |         |
| 0                |                    |                  |      | 0 7 0           |      |             | 0 "0      |                       |         |
| Coeff 0 -0.00    | 182252 🗧 Co        | eff 1 -0.001587  | 93 🜩 | Coeff 2         | 0.00 | 000000 🕀    | Coeff 3   | 0.0036                | 9775 🖶  |
| Coeff 4 0.003    | 307543 🗘 Co        | eff 5 0.0085302  | 22 🖨 | Coeff 6         | 0.00 | 000000 🖨    | Coeff 7   | - <mark>0.017</mark>  | 39770 ≑ |
| Coeff 8 -0.03    | 414586 🗘 Co        | eff 9 -0.033359  | 16 🜩 | Coeff 10        | 0.00 | 000000      | Coeff 1   | 1 0.0676              | 3084 韋  |
| Coeff 12 0.152   | 220620 🖨 Co        | eff 13 0.2229247 | 70 🖨 | Coeff 14        | 0.25 | 049610 ≑    | Coeff 1   | 5 0.2229              | 2470 ≑  |
| Coeff 16 0.152   | 220620 🖨 Co        | eff 17 0.0676308 | 34 🗘 | Coeff 18        | 0.00 | 000000      | Coeff 1   | 9 <mark>-0.033</mark> | 35916 🗘 |
| Coeff 20 -0.03   | 414586 🜩 Co        | eff 21 -0.017397 | 70 ≑ | Coeff 22        | 0.00 | 000000      | Coeff 2   | 3 0.0085              | 3022 ≑  |
| Coeff 24 0.003   | 307543 🖨 Co        | eff 25 0.003697  | 75 🗘 | Coeff 26        | 0.00 | 000000      | Coeff 2   | 7 -0.001              | 58793 ≑ |
| Coeff 28 -0.00   | 182252 🗘 Co        | eff 29 0.000000  | 00 🖨 | Coeff 30        | 0.00 | 000000      | Coeff 3   | 1 0.0000              | 0000 😫  |

Press "Send coefficients to sensor" to update the A2C-SG2 coefficients. In the filter setup section set the number of taps and click the checkbox to enable the FIR filter. Press the "Send setup parameters to sensor". For the A2C-SG2 to load the filter values at startup they must be saved first. Press the "Save Filter 1" and "Save Filter 2" to save the values to the memory, respectively for filter 1 & 2.

#### 11.3 Using MATLAB

In MATLAB a FIR filter can be designed with the fir1 function:

#### h = fir1(28, 6/24);

The first argument is the filter order which must be one less than the desired length. So for this example the number of taps is 29, but we input 28. The second argument is the cutoff frequency in the range of 0 (DC) to 1.0 (Nyquist).

The A2C-SG FIR filter function requires the coefficients to be in time reversed order and this can be done using the ca

### 12 Getting measurement values

The measurements from the amplifier can be sent in different formats, either as 24bit integers, 32bit integers or 32 bit floating point.

There are currently 7 types of data available for each channel:

- Current value
- RMS value
- Mean value
- Minimum value
- Maximum value
- Sync value
- Sync RMS value

All types are continuously available. The mean, minimum and maximum values are calculated since startup or since the command: " Reset Global Minimum, Maximum and Mean values" is received - see section: 12.1.4.

#### 12.1.1 Command: Get both

Send this command:

| Command        | Sub Command     | Data[0]            | Data[1]           | Data[2]   | Data[3] | Data[4] | Data[5] |
|----------------|-----------------|--------------------|-------------------|-----------|---------|---------|---------|
| 0x0A           | RET             |                    |                   |           |         |         |         |
| DLC = 0x02 (va | lues above 0x02 | are also valid, bu | it Data bytes are | not used) | •       |         |         |

RET: determines if current values or a previous synced value is used

- 0x00 = Get current values, which are continuously updated
- 0x01 = Get a previously synced value. Please see the Sync command in section
- 0x02 = Get the minimum values
- 0x03 = Get the maximum values
- 0x04 = Get the mean values
- 0x05 = Get the RMS values
- 0x06 = Get the previously synced RMS values
- 0x10

After the 0x0A and a sub command have been received, the sensor will return the measurements for both channels as two 24bit signed integers. The RET value applies to both channels at the same time.

Reply:

| Command    | Sub Command               | Data[0] | Data[1] | Data[2] | Data[3] | Data[4] | Data[5] |
|------------|---------------------------|---------|---------|---------|---------|---------|---------|
| 0x0A       | Value sent is<br>returned | Ch1 MSB | Ch1     | Ch1 LSB | Ch2 MSB | Ch2     | Ch2 LSB |
| DLC = 0x08 |                           | I       |         |         | 1       | 1       |         |

#### 12.1.2 Command: Get configurable channel measurements

Send this command:

| Command    | Sub Command | Data[0]     | Data[1]    | Data[2] | Data[3] | Data[4] | Data[5] |
|------------|-------------|-------------|------------|---------|---------|---------|---------|
| 0x0B       | Channel     | Return type | Value type |         |         |         |         |
| DLC = 0x04 |             |             |            |         |         |         |         |

Channel: is the channel number that is requested and must be one of the following values

- 0x00 = channel 1
- 0x01 = channel 2

Return type: is the data type returned:

- 0x00 = signed int 4 bytes
- 0x01 = float 4 bytes

Value type: is the requested value and must be one of the following values

- 0x00 = current measurement
- 0x01 = synced measurement
- 0x02 = minimum value
- 0x03 = maximum value

- 0x04 = mean value
- 0x05 = RMS value
- 0x06 = synced RMS value

Reply:

| Command    | Sub Command | Data[0]     | Data[1]    | Data[2]          | Data[3]   | Data[4]   | Data[5]          |
|------------|-------------|-------------|------------|------------------|-----------|-----------|------------------|
| 0x0B       | Channel     | Return type | Value type | Channel X<br>MSB | Channel X | Channel X | Channel X<br>LSB |
| DLC = 0x08 |             |             |            |                  |           |           |                  |

#### 12.1.3 Command: Get current channel measurements with math functions

Send this command:

| Command                                                                    | Sub Command | Data[0]    | Data[1] | Data[2] | Data[3] | Data[4] | Data[5] |  |  |
|----------------------------------------------------------------------------|-------------|------------|---------|---------|---------|---------|---------|--|--|
| 0x0C                                                                       | Return type | Value type | MATH    |         |         |         |         |  |  |
| DLC = 0x04 (values above 0x04 are also valid, but Data bytes are not used) |             |            |         |         |         |         |         |  |  |

Return type: is the data type returned:

- 0x00 = signed int 4 bytes
- 0x01 = float 4 bytes

Value type: is the requested value and must be one of the following values

- 0x00 = current measurement
- 0x01 = synced measurement
- 0x02 = minimum value
- 0x03 = maximum value
- 0x04 = mean value
- 0x05 = RMS value
- 0x06 = synced RMS value

MATH: is the requested math operation and must be one of the following values

- 0x00 = No math is performed
- 0x01 = Add channel 1 to channel 2
- 0x02 = Subtract channel 2 from channel 1
- 0x03 = Divide channel 2 with channel 1
- 0x04 = Multiply channel 1 with channel 2
- 0x05 = Subtract channel 1 from channel 2
- 0x06 = Divide channel 1 with channel 2

Reply:

| Command    | Sub Command | Data[0]    | Data[1] | Data[2]            | Data[3]     | Data[4]     | Data[5]            |
|------------|-------------|------------|---------|--------------------|-------------|-------------|--------------------|
| 0x0C       | Return type | Value type | MATH    | Math Result<br>MSB | Math Result | Math Result | Math Result<br>LSB |
| DLC = 0x08 |             |            |         |                    |             |             |                    |

#### 12.1.4 Command: Reset Global Minimum, Maximum and Mean values

The global minimum, maximum and mean values are continuously updated. They can be set to the current value i.e. reset by sending the following message:

| Command                                                                    | Sub Command | Data[0] | Data[1] | Data[2] | Data[3] | Data[4] | Data[5] |  |  |
|----------------------------------------------------------------------------|-------------|---------|---------|---------|---------|---------|---------|--|--|
| 0x0F                                                                       | VAL         |         |         |         |         |         |         |  |  |
| DLC = 0x02 (values above 0x02 are also valid, but Data bytes are not used) |             |         |         |         |         |         |         |  |  |

VAL:

- 0x01 = Reset minimum, maximum and mean values for both input channels
- 0x02 = Reset minimum, maximum and mean values for input 1
- 0x03 = Reset minimum, maximum and mean values for input 2

#### 12.1.5 Command: Set Integer Scaling

Since the calibration and all internal data types use floating point data types, getting integers requires scaling. The scaling can be any integer value, which is then multiplied to the internal floating point, truncated and eventually sent on the CAN bus. The default WWW.LILLIESYSTEMS.COM scaling value is 10. This means that if the actual value is 8.76, then this value is multiplied by 10 and truncated, thus the value sent on the CAN bus will be 87. There is no rounding, so a sufficient high scaling factor must be used.

| Command        | Sub Command                                                                | Data[0]     | Data[1] | Data[2] | Data[3]     | Data[4] | Data[5] |  |  |  |  |
|----------------|----------------------------------------------------------------------------|-------------|---------|---------|-------------|---------|---------|--|--|--|--|
| 0x1E           | Channel                                                                    | Scaling MSB | Scaling | Scaling | Scaling LSB |         |         |  |  |  |  |
| DLC = 0x06 (va | DLC = 0x06 (values above 0x06 are also valid, but Data bytes are not used) |             |         |         |             |         |         |  |  |  |  |

Channel: is the channel number that is requested and must be one of the following values

- 0x00 = channel 1
- 0x01 = channel 2

**Scaling:** unsigned int – 4 bytes representing the scaling.

#### Example 1

| Set scaling to | 1000 for channel | 1 - send the following | a command  |
|----------------|------------------|------------------------|------------|
| oot oouning to |                  |                        | g oommania |

| Byte 0     | Byte 1        | Byte 2 | Byte 3 | Byte 4 | Byte 5 | Byte 6 | Byte 7 |
|------------|---------------|--------|--------|--------|--------|--------|--------|
| 0x1E       | 0 (channel 1) | 0x00   | 0x00   | 0x03   | 0xE8   |        |        |
| DIC = 0x06 |               |        |        |        |        |        |        |

As with all other parameters, the parameters must be saved if they are to be used automatically at startup.

#### 12.1.6 Command: Get Integer Scaling

| Command                                                                 | Sub Command | Data[0] | Data[1] | Data[2] | Data[3] | Data[4] | Data[5] |  |  |
|-------------------------------------------------------------------------|-------------|---------|---------|---------|---------|---------|---------|--|--|
| 0x1F                                                                    | Channel     |         |         |         |         |         |         |  |  |
| DLC = 0x01 (values shows 1 are also valid, but Date butes are not used) |             |         |         |         |         |         |         |  |  |

DLC = 0x01 (values above 1 are also valid, but Data bytes are not used)

Reply

| Command    | Sub Command | Data[0]     | Data[1] | Data[2] | Data[3]     | Data[4] | Data[5] |
|------------|-------------|-------------|---------|---------|-------------|---------|---------|
| 0x1F       | Channel     | Scaling MSB | Scaling | Scaling | Scaling LSB |         |         |
| DLC = 0x06 |             |             |         |         |             |         |         |

Channel: is the channel number that is requested and must be one of the following values

- 0x00 = channel 1
- 0x01 = channel 2

**Scaling:** unsigned int – 4 bytes representing the scaling.

#### 12.1.7 Command: Set CAN timeout

This setting only applies to FFT sending

| Command                                                                 | Sub Command | Data[0] | Data[1] | Data[2] | Data[3] | Data[4] | Data[5] |  |
|-------------------------------------------------------------------------|-------------|---------|---------|---------|---------|---------|---------|--|
| 0x66                                                                    | TO          |         |         |         |         |         |         |  |
| DLC = 0x02 (values above 2 are also valid, but Data bytes are not used) |             |         |         |         |         |         |         |  |

**TO:** Timeout in ms. Default [0x20 = 32ms]

0x00 – 0xFF = timeout in ms that the sensor tries to send a message on the CAN Bus when sending the FFT. The timeout
is independent of the baud rate. The timeout is also independent of the CAN bus fault system which will go off bus if the
Transmit error counter reaches 255.

#### 12.1.8 Command: Get CAN timeout

| Command                                                                 | Sub Command | Data[0] | Data[1] | Data[2] | Data[3] | Data[4] | Data[5] |  |  |
|-------------------------------------------------------------------------|-------------|---------|---------|---------|---------|---------|---------|--|--|
| 0xE6                                                                    |             |         |         |         |         |         |         |  |  |
| DLC = 0x01 (values above 1 are also valid, but Data bytes are not used) |             |         |         |         |         |         |         |  |  |

Reply

| керіу      |             |         |         |         |         |         |         |
|------------|-------------|---------|---------|---------|---------|---------|---------|
| Command    | Sub Command | Data[0] | Data[1] | Data[2] | Data[3] | Data[4] | Data[5] |
| 0xE6       | то          |         |         |         |         |         |         |
| DLC = 0x02 |             |         |         |         |         |         |         |

#### • TO:

[0x00 – 0xFF] = Timeout in milliseconds

#### 12.1.9 Command: Set wait period between CAN messages

This setting only applies to FFT sending

| Command                                                                 | Sub Command | Data[0] | Data[1] | Data[2] | Data[3] | Data[4] | Data[5] |  |
|-------------------------------------------------------------------------|-------------|---------|---------|---------|---------|---------|---------|--|
| 0x65                                                                    | WAIT        |         |         |         |         |         |         |  |
| DLC = 0x02 (values above 2 are also valid, but Data bytes are not used) |             |         |         |         |         |         |         |  |

WAIT: Time in milliseconds between CAN messages. Default [0x00 = 0ms]

• 0x00 - 0xFF = The time the sensor will wait between CAN messages. This is to make sure that the host has time to process the information from the sensor, especially when sending multiple packages such as the FFT requests.

#### NB: Using a large WAIT value will effectively halt the sensor from doing other work while it is transmitting. The lowest possible value should be used.

#### 12.1.10 Command: Get wait period between CAN messages

| Command                                                                 | Sub Command | Data[0] | Data[1] | Data[2] | Data[3] | Data[4] | Data[5] |  |
|-------------------------------------------------------------------------|-------------|---------|---------|---------|---------|---------|---------|--|
| 0xE5                                                                    |             |         |         |         |         |         |         |  |
| DLC = 0x01 (values above 1 are also valid, but Data bytes are not used) |             |         |         |         |         |         |         |  |

Reply

| Command    | Sub Command | Data[0] | Data[1] | Data[2] | Data[3] | Data[4] | Data[5] |
|------------|-------------|---------|---------|---------|---------|---------|---------|
| 0xE5       | WAIT        |         |         |         |         |         |         |
| DLC = 0x02 |             |         |         |         |         |         |         |

DLC = 0x02

WAIT [0x00 – 0xFF] = Waiting time in milliseconds between CAN messages

### 13 Setting up Periodic Messages

The strain gauge amplifier can be configured to send periodic CAN messages at a user specified time interval for each message. The messages that can be sent periodically are:

- ٠ Current measurements from both channels; Command: 0x0A
- Get configurable channel measurements; Command: 0x0B (sub commands 0x00, 0x01, 0x02)
- Get system mode (can be used as a heartbeat); Command: 0xC0

A maximum of 4 periodic messages can be setup at the same time - 4 tasks. Each message can be sent with an interval ranging from 2ms (500 messages per second) up to 65535ms.

The CAN message that controls the periodic messages starts with the command byte (byte 0) which must be 0x52 followed by the subcommand (byte 1) which represents the message number. The message number is currently limited to a value of 1-4. Byte 2 is the state of the period message which can be 0x00 for Off or 0x01 for On. Byte 3 is the value of the command (0x0A, 0x0B, 0xC0) and Byte 4 is the value of the subcommand. The bytes 5 & 6 are the periodic interval. This is sent as an unsigned 16bit integer with a value between 2 and 65535.

To turn Off a periodic message byte 2 must be set to 0x00. Note that when a periodic message is turned off, the command, sub-command and period values will not be updated and the values sent will be ignored.

If the data rate is set to a high value, data might not be ready to send. Please see 9.1.3.

#### 13.1.1 Command: Set Periodic Messages

| Command                                                                    | Sub Command | Data[0] | Data[1] | Data[2] | Data[3] | Data[4] | Data[5] |  |
|----------------------------------------------------------------------------|-------------|---------|---------|---------|---------|---------|---------|--|
| 0x52                                                                       | MsgNbr      | State   | Cmd     | SubCmd  | TimeMSB | TimeLSB |         |  |
| DLC = 0x07 (values above 0x07 are also valid, but Data bytes are not used) |             |         |         |         |         |         |         |  |

- MsgNbr: Message number currently 1-4
- State: 0x01 for ON. 0x00 for OFF
- Cmd: Command number
- SubCmd: Sub-command number
- TimeMSB: MSB of time period [0x00 0xFF]
- TimeLSB: LSB of time period [0x02 0xFF]

#### Example 1

#### Set periodic message number 1 to send heart beat every second

| Byte 0     | Byte 1        | Byte 2     | Byte 3    | Byte 4 | Byte 5 | Byte 6 | Byte 7 |
|------------|---------------|------------|-----------|--------|--------|--------|--------|
| 0x52       | 0x01(periodic | 0x01 (turn | 0xC0      | N/A    | 0x03   | 0xE8   |        |
|            | message 1)    | on)        | (command) |        |        |        |        |
| DIC = 0x07 |               |            |           |        |        |        |        |

An interval of 1 second is 1000ms = 0x03E8. MSB is sent first, then LSB.

#### Example 2

#### Set periodic message number 2 to send RMS values for all channels at a rate of 100 times per second

| Byte 0     | Byte 1     | Byte 2     | Byte 3    | Byte 4      | Byte 5         | Byte 6        | Byte 7 |
|------------|------------|------------|-----------|-------------|----------------|---------------|--------|
| 0x52       | 0x02       | 0x01 (turn | 0x0A      | 0x05 (sub   | 0x00 (interval | 0x0A(interval |        |
|            | (periodic  | on)        | (command) | command -   | MSB)           | LSB = 10ms)   |        |
|            | message 2) |            |           | RMS values) |                |               |        |
| DIC = 0x07 | · · ·      |            | •         |             | •              |               |        |

An interval of 100 times per second is a message every 10ms = 0x000A. MSB is sent first, then LSB.

#### Example 3

Set periodic message number 3 to Off – stop sending this periodic message

| Byte 0     | Byte 1 | Byte 2     | Byte 3 | Byte 4 | Byte 5 | Byte 6 | Byte 7 |
|------------|--------|------------|--------|--------|--------|--------|--------|
| 0x52       | 0x03   | 0x00 (off) | 0x0C   | 0x02   | 0x00   | 0x0A   |        |
| DIC = 0x07 |        |            |        |        |        |        |        |

If the above is sent, then bytes 3 to 6 will be discarded and not be changed in the sensor. To change these bytes, byte 2 must be set to 0x01.

#### 13.1.2 Command: Set Periodic Messages Follow ADC

| Command                                                                        | Sub Command | Data[0] | Data[1] | Data[2] | Data[3] | Data[4] | Data[5] |  |  |
|--------------------------------------------------------------------------------|-------------|---------|---------|---------|---------|---------|---------|--|--|
| 0x57                                                                           | VAL         |         |         |         |         |         |         |  |  |
| DLC = $0x02$ (values above $0x02$ are also valid, but Data bytes are not used) |             |         |         |         |         |         |         |  |  |

VAL: Turns individual channels on/off:

- 0x00 = Turn off these periodic messages
- 0x01 = send a CAN message using a 32bit floating point type every time channel 1 finishes a conversion
- 0x02 = send a CAN message using a 32bit floating point type every time channel 2 finishes a conversion
- 0x03 = send a CAN message using a 32bit floating point type every time channel 1 or channel 2 finishes a conversion
- 0x04 = send a CAN message using a signed 32bit integer type every time channel 1 finishes a conversion
- 0x08 = send a CAN message using a signed 32bit integer type every time channel 2 finishes a conversion
- 0x0C = send a CAN message using a signed 32bit integer type every time channel 1 or channel 2 finishes a conversion
- 0x10 = send raw ADC data using a signed 32bit integer type every time channel 1 finishes a conversion
- 0x20 = send raw ADC data using a signed 32bit integer type every time channel 2 finishes a conversion
- 0x30 = send raw ADC data using a signed 32bit integer type every time channel 1 or channel 2 finishes a conversion

The returned data corresponds to data sent with command 0x0B - see section 12.1.2.

# For single channel measurement with the lowest filter value of 1, the maximum number of messages is capped at 2400 messages per second, whereas the actual sample rate of the ADC is 4800 messages per second. This is to prevent CAN bus overload.

Note: Command 0x10, 0x20, 0x30 available from firmware version 0x00000118.

#### 13.2 J1939 type CAN Messages (only for 2 active channels)

In this mode, each channel will have its own ID. Channel 1 will always be the same as the CAN Standard ID as set in 7.1.1, and channel 2 will always be one value higher. So, if the CAN Standard ID is set to 293, then channel 1 will output using this ID, and channel 2 will use 294.

Enabling J1939 type messages will override and the normal periodic messages that follows the ADC (command 0x57) Only integer values are supported in this mode. The integer scaling is used as described in 12.1.5

#### 13.2.1 Command: Set Periodic Messages to follow ADC - J1939 style

| Command                                                                        | Sub Command | Data[0] | Data[1] | Data[2] | Data[3] | Data[4] | Data[5] |  |  |
|--------------------------------------------------------------------------------|-------------|---------|---------|---------|---------|---------|---------|--|--|
| 0x6E                                                                           | MODE        |         |         |         |         |         |         |  |  |
| DLC = $0x02$ (values above $0x02$ are also valid, but Data bytes are not used) |             |         |         |         |         |         |         |  |  |

#### MODE:

- 0x00 = turn off J1939 type messages
- 0x01 = send a single CAN message containing the normal value of the ADC, using a signed 32bit integer type every time channel 1 or 2 finishes a conversion
- 0x02 = send 3 CAN messages using a signed 32bit integer type every time channel 1 or 2 finishes a conversion. The first
  message contains the normal values, the second contains the minimum value, and the third contains the maximum value
- 0x03 =

Output:

| Data[0]    | Data[1] | Data[2] | Data[3] | Data[4]    |  |  |
|------------|---------|---------|---------|------------|--|--|
| Ch1 MSB    | Ch1     | Ch1     | Ch1 LSB | Value type |  |  |
| DLC = 0x05 |         |         |         |            |  |  |

Value type: is the requested value and must be one of the following values

- 0x00 = current measurement
- 0x02 = minimum value
- 0x03 = maximum value

#### 13.2.2 Command: Get Periodic Messages to follow ADC - J1939 style

Send this command:

| Command                                                                    | Sub Command | Data[0] | Data[1] | Data[2] | Data[3] | Data[4] | Data[5] |  |
|----------------------------------------------------------------------------|-------------|---------|---------|---------|---------|---------|---------|--|
| 0x6F                                                                       |             |         |         |         |         |         |         |  |
| DLC = 0x01 (values above 0x01 are also valid, but Data bytes are not used) |             |         |         |         |         |         |         |  |

Reply:

| Reply.     |             |         |         |         |         |         |         |
|------------|-------------|---------|---------|---------|---------|---------|---------|
| Command    | Sub Command | Data[0] | Data[1] | Data[2] | Data[3] | Data[4] | Data[5] |
| 0x6F       | VAL         |         |         |         |         |         |         |
| DLC = 0x02 |             |         |         |         |         |         |         |

VAL returns 0x00 / 0x01 / 0x02 - as described for the Set command 0x6E

### 14 Signal to Noise calculations

The A2C-SG2 can be setup to output the SNR (signal to noise ratio) continuous in order to check the system for interference or noise. The output is calibrated in dB comparing the sampled data to the full swing of the ADC input voltage. To evaluate the performance of the setup, the strain gauges must be held in a steady state. Alternatively, the input may be shorted at the gauge.

Both channels will be computed when the SNR is enabled. It is not possible to only enable one channel.

To setup SNR messages the number of samples must be specified. The value depends on the rate of SNR measurements required and on the data rate. If the data rate i.e. is set to 300 Hz, and the number of SNR measurements is set to 300, then the SNR will be outputted every second. The peak minimum and maximum values of those 300 samples are used to calculated the SNR.

To turn off the SNR calculations send 0 as the number of samples.

#### 14.1.1 Command: Set SNR sample numbers

| Command                                                                    | Sub Command | Data[0]  | Data[1]  | Data[2] | Data[3] | Data[4] | Data[5] |  |  |
|----------------------------------------------------------------------------|-------------|----------|----------|---------|---------|---------|---------|--|--|
| 0x48                                                                       | RESV        | Data MSB | Data LSB |         |         |         |         |  |  |
| DLC = 0x04 (values above 0x04 are also valid, but Data bytes are not used) |             |          |          |         |         |         |         |  |  |

- **RESV:** Reserved for future use
- Data: 16b unsigned integer containing the number of samples

When the SNR calculations are ready the A2C-SG2 will send the following message with the result which is identical to a standard message (value type mean):

Reply:

| Command    | Sub Command | Data[0] | Data[1] | Data[2]  | Data[3] | Data[4] | Data[5]  |
|------------|-------------|---------|---------|----------|---------|---------|----------|
| 0x0B       | Channel     | 0x01    | 0x04    | Data MSB | Data    | Data    | Data LSB |
| DLC = 0x04 |             |         |         |          |         |         |          |

**Channel:** is the channel number that is requested and must be one of the following values

- 0x00 = channel 1
- 0x01 = channel 2

Data: 32b float type, big endianness.

From the A2C-Sensor Utility you can directly enable the SNR function. Under the Digital Filters tap, set the Samples and click "Start SNR measurements"

| Sinal to Noise Ratio |          |       |  |  |  |  |  |
|----------------------|----------|-------|--|--|--|--|--|
| Samples              | 100      | *     |  |  |  |  |  |
| Start SNR            | measurem | nents |  |  |  |  |  |

### 15 Calibrating

The strain gauge amplifier is calculated with unitless values. A high and low value is required. This can be a strain gauge excitation, a millivolt signal etc.

The easiest way is to use the U2C and the A2C Sensor Utility. For most accurate calibration, the signal should be held steady for 1 second, before and after the measurement is taken by the sensor.

#### 15.1.1 Command: Calibrate input channels using floating point data

|            |         |          | <b>U</b> | <b>U</b> 1 |          |          |         |
|------------|---------|----------|----------|------------|----------|----------|---------|
| Command    | Sub     | Data[0]  | Data[1]  | Data[2]    | Data[3]  | Data[4]  | Data[5] |
|            | Command |          |          |            |          |          |         |
| 0x20       | Channel | Data MSB | Data     | Data       | Data LSB | High/Low | 0x80    |
| DLC = 0x08 |         |          |          |            |          |          |         |

Channel:

• 0x00 = Calibrate channel 1

• 0x01 = Calibrate channel 2

High/Low:

- 0x00 = Low value of calibration data
- 0x01 = High value of calibration data

#### Example 1

# Using 2-point calibration on channel 1, low value of 0.0f and high value of 500.0f A float with a value of 0.0f will be all zeroes (data bytes 2-5)

| A nout man a ve |                     |        |        |        |        |            |        |  |  |  |  |
|-----------------|---------------------|--------|--------|--------|--------|------------|--------|--|--|--|--|
| Byte 0          | Byte 1              | Byte 2 | Byte 3 | Byte 4 | Byte 5 | Byte 6     | Byte 7 |  |  |  |  |
| 0x20            | 0x00<br>(channel 1) | 0x00   | 0x00   | 0x00   | 0x00   | 0x00 (low) | 0x80   |  |  |  |  |
| DIC = 0x08      |                     |        |        |        |        |            |        |  |  |  |  |

#### Now we need to set the high value. A float of 5000.0f will in bytes be: 0x45 0x9c 0x40 0x00

| Byte 0     | Byte 1              | Byte 2 | Byte 3 | Byte 4 | Byte 5 | Byte 6      | Byte 7 |
|------------|---------------------|--------|--------|--------|--------|-------------|--------|
| 0x20       | 0x00<br>(channel 1) | 0x45   | 0x9C   | 0x40   | 0x00   | 0x01 (high) | 0x80   |
| DLC = 0x08 |                     |        |        |        |        |             |        |

Other examples of float to byte conversions:

#### A float of 1000.12f will in bytes be: 0x44 0x7A 0x07 0xE6

| Byte 0     | Byte 1              | Byte 2 | Byte 3 | Byte 4 | Byte 5 | Byte 6      | Byte 7 |
|------------|---------------------|--------|--------|--------|--------|-------------|--------|
| 0x20       | 0x00<br>(channel 1) | 0x44   | 0x7a   | 0x07   | 0xe6   | 0x01 (high) | 0x80   |
| DLC = 0x08 |                     |        |        |        |        |             |        |

#### A float of - 123.987f will in bytes be: 0xC2 0xF7 0xF9 0x58

| Byte 0     | Byte 1              | Byte 2 | Byte 3 | Byte 4 | Byte 5 | Byte 6      | Byte 7 |
|------------|---------------------|--------|--------|--------|--------|-------------|--------|
| 0x20       | 0x00<br>(channel 1) | 0xC2   | 0xF7   | 0xF9   | 0x58   | 0x01 (high) | 0x80   |
| DIC = 0x08 |                     |        | •      | •      | ·      | •           |        |

Compared to some converters from float to bytes, it may be required to reverse the array.

For an online converter please try: https://gregstoll.com/~gregstoll/floattohex/

#### 15.1.2 Command: Calibrate input channels using integer data (signed 32bit integer)

| Command    | Sub     | Data[0]  | Data[1] | Data[2] | Data[3]  | Data[4]  | Data[5] |
|------------|---------|----------|---------|---------|----------|----------|---------|
|            | Command |          |         |         |          |          |         |
| 0x19       | Channel | Data MSB | Data    | Data    | Data LSB | High/Low | 0x80    |
| DIC = 0x08 |         |          |         |         |          |          |         |

Channel:

- 0x00 = Calibrate channel 1
  - 0x01 = Calibrate channel 2

High/Low:

•

- 0x00 = Low value of calibration data
- 0x01 = High value of calibration data

#### Example 1

Using 2 point calibration on channel 2, low value of 1000 and high value of 500000

| Byte 0     | Byte 1      | Byte 2 | Byte 3 | Byte 4 | Byte 5 | Byte 6     | Byte 7 |
|------------|-------------|--------|--------|--------|--------|------------|--------|
| 0x19       | 0x01        | 0x00   | 0x00   | 0x03   | 0xE8   | 0x00 (low) | 0x80   |
|            | (channel 2) |        |        |        |        |            |        |
| DLC = 0x08 | · · · · ·   |        |        |        |        |            |        |

Now we need to set the high value. A signed int of 500000 will in bytes be: 0x00 0x07 0xA1 0x20

| Byte 0     | Byte 1              | Byte 2 | Byte 3 | Byte 4 | Byte 5 | Byte 6      | Byte 7 |
|------------|---------------------|--------|--------|--------|--------|-------------|--------|
| 0x19       | 0x01<br>(channel 2) | 0x00   | 0x07   | 0xA1   | 0x20   | 0x01 (high) | 0x80   |
| DIC = 0x08 |                     |        |        |        |        |             |        |

Make sure to save the calibration constants using command 0x21. See 17.1.1

### 16 Set Default Calibration Values

To return to the default calibration constants send the below command. This will have no effect until the calibration data is saved and the sensor restarted. See command 17.1.1

#### 16.1.1 Command: Set Default Calibration Constants

Issue the following command to set the default calibration constants:

| Command                                                                 | Sub     | Data[0] | Data[1] | Data[2] | Data[3] | Data[4] | Data[5] |  |  |  |  |
|-------------------------------------------------------------------------|---------|---------|---------|---------|---------|---------|---------|--|--|--|--|
|                                                                         | Command |         |         |         |         |         |         |  |  |  |  |
| 0x22                                                                    | 0xFF    |         |         |         |         |         |         |  |  |  |  |
| DLC = 0x02 (values above 2 are also valid, but Data bytes are not used) |         |         |         |         |         |         |         |  |  |  |  |

### **17 Save Current Calibration Constants**

After changing calibration constants in the sensor, these constants will remain unchanged until the sensor is reset. By saving the current calibration constants to the sensor, these will be loaded at start-up.

The saved values do not include the other parameters in the sensor, which can be saved using the command in section 19 NB: Since the calibration constants are stored in FLASH memory which have a limited number of erase / write cycles, the user must ensure that this command is not called more than 10.000 times within the sensor's lifetime.

#### 17.1.1 Command: Save Current Calibration Constants

Issue the following command to save the current calibration constants:

| Command                                                                 | Sub     | Data[0] | Data[1] | Data[2] | Data[3] | Data[4] | Data[5] |  |
|-------------------------------------------------------------------------|---------|---------|---------|---------|---------|---------|---------|--|
|                                                                         | Command |         |         |         |         |         |         |  |
| 0x21                                                                    | 0xFF    |         |         |         |         |         |         |  |
| DLC = 0x02 (values above 2 are also valid, but Data bytes are not used) |         |         |         |         |         |         |         |  |

### **18 Getting Sensor Information**

The sensor information can be requested at any time. The following information can be sent from the sensor:

- Sensor Serial Number
- Firmware Number
- Hardware Revision
- Sensor Type
- Firmware Number Bootloader

#### 18.1.1 **Command: Get sensor information**

Send this command to sensor:

| Command        | Sub Command                                                              | Data[0] | Data[1] | Data[2] | Data[3] | Data[4] | Data[5] |  |  |  |
|----------------|--------------------------------------------------------------------------|---------|---------|---------|---------|---------|---------|--|--|--|
| 0xEF           | INFOTYPE                                                                 |         |         |         |         |         |         |  |  |  |
| DLC = 0x02 (va | DI C = 0x02 (values above 2 are also valid, but Data bytes are not used) |         |         |         |         |         |         |  |  |  |

#### **INFOTYPE:**

- 0x01 to 0x03 = reserved
- 0x04 = Firmware Number, is the version of the software in the sensor
- 0x05 = reserved
- 0x06 = Sensor Type, a number specifying the type of sensor.
- 0x14 = Serial number (same as is laser engraved on the sensor)
- 0x30 = Internal Temperature (starting from firmware version 2.65)

After this command has been received, the sensor will return requested information as an unsigned 32bit integer

Reply:

| Command    | Sub Command | Data[0]  | Data[1] | Data[2] | Data[3]  | Data[4] | Data[5] |
|------------|-------------|----------|---------|---------|----------|---------|---------|
| 0xEF       | INFOTYPE    | INFO_MSB | INFO    | INFO    | INFO_LSB |         |         |
| DLC = 0x06 |             |          |         |         |          |         |         |

### 19 Save Current Parameters in Sensor

After changing any parameter in the sensor these settings will remain unchanged until the sensor is reset. By saving the current parameters to the sensor, these parameters will be loaded at start-up.

The saved values does not include the calibration values which can be saved using command in section **0** 

NB: Since the parameters are stored in FLASH memory which have a limited number of erase / write cycles, the user must ensure that this command is not called more than 10.000 times within the sensor's lifetime.

Issue the following command to save the current parameters:

| Command                                                                 | Sub Command | Data[0] | Data[1] | Data[2] | Data[3] | Data[4] | Data[5] |  |  |  |
|-------------------------------------------------------------------------|-------------|---------|---------|---------|---------|---------|---------|--|--|--|
| 0x50                                                                    | 0xFF        |         |         |         |         |         |         |  |  |  |
| DLC = 0x02 (values above 2 are also valid, but Data bytes are not used) |             |         |         |         |         |         |         |  |  |  |

### 20 Reset to Factory Settings

This will reset the sensor to its factory settings. The calibrations values will not be affected. The settings are automatically saved in memory, so it is not required to use the save command.

#### 20.1.1 Command: Set factory settings

| Command    | Sub Command | Data[0] | Data[1] | Data[2] | Data[3] | Data[4] | Data[5] |
|------------|-------------|---------|---------|---------|---------|---------|---------|
| 0x55       | 0x01        | 0x53    | 0x65    | 0x74    | 0x66    | 0x61    | 0x63    |
| DIC = 0x08 |             |         |         |         |         |         |         |

After sending this command, the sensor will reset and re-start itself. During this time the sensor will be unresponsive.

### 21 Recommended settings to get started

#### Example 1

Setup ADC for a strain gauge bridge on both channels, with chop and buffer enabled and 10Hz sample rate for each channel. The data rate is set to 30 - 0x001E and is sent on the CAN Bus every time an ADC finishes a sample

#### Set integer scaling to 10000 for channel 1

| Byte 0     | Byte 1              | Byte 2 | Byte 3 | Byte 4 | Byte 5 | Byte 6 | Byte 7 |
|------------|---------------------|--------|--------|--------|--------|--------|--------|
| 0x1E       | 0x00<br>(channel 1) | 0x00   | 0x00   | 0x03   | 0xE8   |        |        |
| DLC = 0x06 |                     |        |        |        |        |        |        |

#### Set integer scaling to 10000 for channel 2

| Byte 0     | Byte 1              | Byte 2 | Byte 3 | Byte 4 | Byte 5 | Byte 6 | Byte 7 |
|------------|---------------------|--------|--------|--------|--------|--------|--------|
| 0x1E       | 0x01<br>(channel 2) | 0x00   | 0x00   | 0x27   | 0x10   |        |        |
| DLC = 0x06 | · · · ·             |        |        |        |        |        |        |

#### Setup ADC

| Byte 0     | Byte 1               | Byte 2            | Byte 3                | Byte 4 | Byte 5 | Byte 6               | Byte 7                 |
|------------|----------------------|-------------------|-----------------------|--------|--------|----------------------|------------------------|
| 0x40       | 0x03 - both channels | 0x00 -<br>bipolar | 0x80 - gain<br>of 128 | 0x00   | 0x1E   | 0x01 chop<br>enabled | 0x01 buffer<br>enabled |
| DIC = 0x08 |                      |                   |                       |        |        |                      |                        |

#### Setup periodic messages to follow ADCs and output a signed integer

| Byte 0     | Byte 1               | Byte 2 | Byte 3 | Byte 4 | Byte 5 | Byte 6 | Byte 7 |
|------------|----------------------|--------|--------|--------|--------|--------|--------|
| 0x57       | 0x0C - both channels |        |        |        |        |        |        |
| DLC = 0x02 | 0.10.1010            | I      |        | I      | I      | I      | I      |

#### Disable any J1939 periodic messages

| Byte 0     | Byte 1       | Byte 2 | Byte 3 | Byte 4 | Byte 5 | Byte 6 | Byte 7 |
|------------|--------------|--------|--------|--------|--------|--------|--------|
| 0x6E       | 0x00channels |        |        |        |        |        |        |
| DIC = 0x02 |              |        |        |        |        |        |        |

#### Save settings

| Byte 0     | Byte 1 | Byte 2 | Byte 3 | Byte 4 | Byte 5 | Byte 6 | Byte 7 |
|------------|--------|--------|--------|--------|--------|--------|--------|
| 0x50       | 0xFF   |        |        |        |        |        |        |
| DLC = 0x02 |        |        |        |        |        |        |        |

### 22 Updating Sensor Firmware

The sensor firmware can be updated over the CAN bus by using the U2C programmer. New updates are continuously made available when new functionality is added or improvements are made.

Please visit www.lilliesystems.com to check for updates and the latest version of this manual.

Should you be interested in updating the firmware using your own CAN device, please contact us for a description of the protocol, and NDA, which must be signed prior to receiving the protocol.

### 23 Error Codes

If the sensor does not understand the command it receives or if some parameter is out of range it will respond with a "Not acknowledged" message. This message cannot be sent to the sensor, only received.

The message format is a follow

#### 23.1.1 Command: Not Acknowledged

| Command    | Sub     | Data[0] | Data[1]   | Data[2]   | Data[3] | Data[4] | Data[5] |
|------------|---------|---------|-----------|-----------|---------|---------|---------|
|            | Command |         |           |           |         |         |         |
| 0xFE       | CMD     | SUB-CMD | ERROR_MSB | ERROR_LSB |         |         |         |
| DLC = 0x05 |         |         |           |           |         |         |         |

CMD: returns the same command which was sent, and which the sensor does not understand SUB-CMD: returns the same sub-command which was sent, and which the sensor does not undertand. ERROR: Is the error message

#### 23.2 *Error message list:*

- 0x0001 = Error Baud Rate Out of range.
- 0x000B = Error Get Delay Between CAN Messages On Error out of range
- 0x000C = Error Set Delay Between CAN Messages On Error out of range
- 0x0017 = Error Set CAN Custom Baud Error Mode out of range
- 0x0018 = Error Set Std ID out of range
- 0x0019 = Error Set IncomingFilterID1\_2ID out of range
- 0x001A = Error Set IncomingFilterID3\_4ID out of range
- 0x001C = Error Get Incoming Filter ID out of range
- 0x001D = Error Get Sensor Information Sub Command out of range
- 0x0022 = Error Enter Bootloader Data Not Valid
- 0x0023 = Error Set Output On Off Data out of range
- 0x0024 = Error Command Not Valid
- 0x0025 = Error Set Factory Settings Wrong Data
- 0x0026 = Error Set Ext ID Out of range
- 0x0027 = Error Set CAN ID Sub command out of range
- 0x0028 = Error Set Logic Output Parameters Sub Command out of range.
- 0x0034 = Error Set Output Inverted out of range, must be 0x00 or 0x01 but was set to a different value.
- 0x0035 = Error J1939 Mode out of range
- 0x0036 = Error CAN set FIR filter coefficients channel
- 0x0037 = Error CAN set FIR filter control
- 0x0038 = Error CAN get FIR filter control
- 0x0039 = Error CAN get FIR filter coefficients channel out of range
- 0x003A = Error CAN get FIR filter coefficients out of range
- 0x003B = Error CAN set FIR filter coefficients out of range
- 0x003C = Error CAN save FIR filter parameters

#### IMPORTANT NOTICE

Lillie Systems reserve the right to make corrections, enhancements, improvements and other changes to its products (sometimes referred to as components) and services without prior notice. Buyers should obtain the latest relevant information before placing orders and should verify that such information is current and complete. All products are sold subject to Lillie Systems' terms and conditions of sale supplied at the time of order acknowledgment.

Lillie Systems warrants performance of its products (components) to the specifications applicable at the time of sale, in accordance with the warranty in Lillie System's terms and conditions of sale. Testing and other quality control techniques are used to the extent that Lillie Systems deems necessary to support this warranty. Except where mandated by applicable law, testing of all parameters of each component is not necessarily performed.

Lillie Systems assumes no liability for applications assistance or the design of Buyers' products. Buyers are responsible for their products and applications using Lillie System components. To minimize the risks associated with Buyers' products and applications, Buyers should provide adequate design and operating safeguards.

Buyer acknowledges and agrees that it is solely responsible for compliance with all legal, regulatory and safety-related requirements concerning its products, and any use of Lillie Systems' components in its applications, notwithstanding any applications-related information or support that may be provided by Lillie Systems. Buyer represents and agrees that it has all the necessary expertise to create and implement safeguards which anticipate dangerous consequences of failures, monitor failures and their consequences, lessen the likelihood of failures that might cause harm and take appropriate remedial actions. Buyer will fully indemnify Lillie Systems and its representatives against any damages arising out of the use of any Lillie Systems components in safety-critical applications.

Lillie Systems products may be promoted specifically to facilitate safety-related applications. With such components, Lillie Systems' goal is to help customers design and create their own end-product solutions that meet applicable functional safety standards and requirements. Nonetheless, such components are subject to these terms.